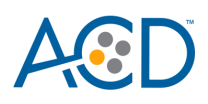

# miRNAscope<sup>™</sup> RED LS combined with Immunohistochemistry: Integrated Co-Detection Workflow (ICW) on Leica Bond RX

## Introduction

This Technical Note provides guidelines for performing automated chromogenic co-detection of miRNA/ ASO/ siRNA/short RNAs and protein on the Leica BOND RX System. The Integrated Co-Detection Workflow (ICW) combines ACD's miRNAscope LS Reagent Kit RED (Cat. No. 324600) with fully automated DAB or semi-automated Green immunohistochemistry (IHC). In addition to ACD's Red ISH assays, you will need the Leica BOND Polymer Refine Red Kit for ISH detection and the Leica BOND Polymer Refine Kit for immunohistochemistry. Before starting the procedure, create protocols for miRNA-Protein Co-Detection Part A and miRNA-Protein Co-Detection Part B on the BOND RX controller with the help of your ACD FAS. For every chemical, read the Safety Data Sheet (SDS) and follow handling instructions. Wear appropriate protective eyewear, clothing, and gloves. For the latest service and support information, go to **www.acdbio.com/support.** 

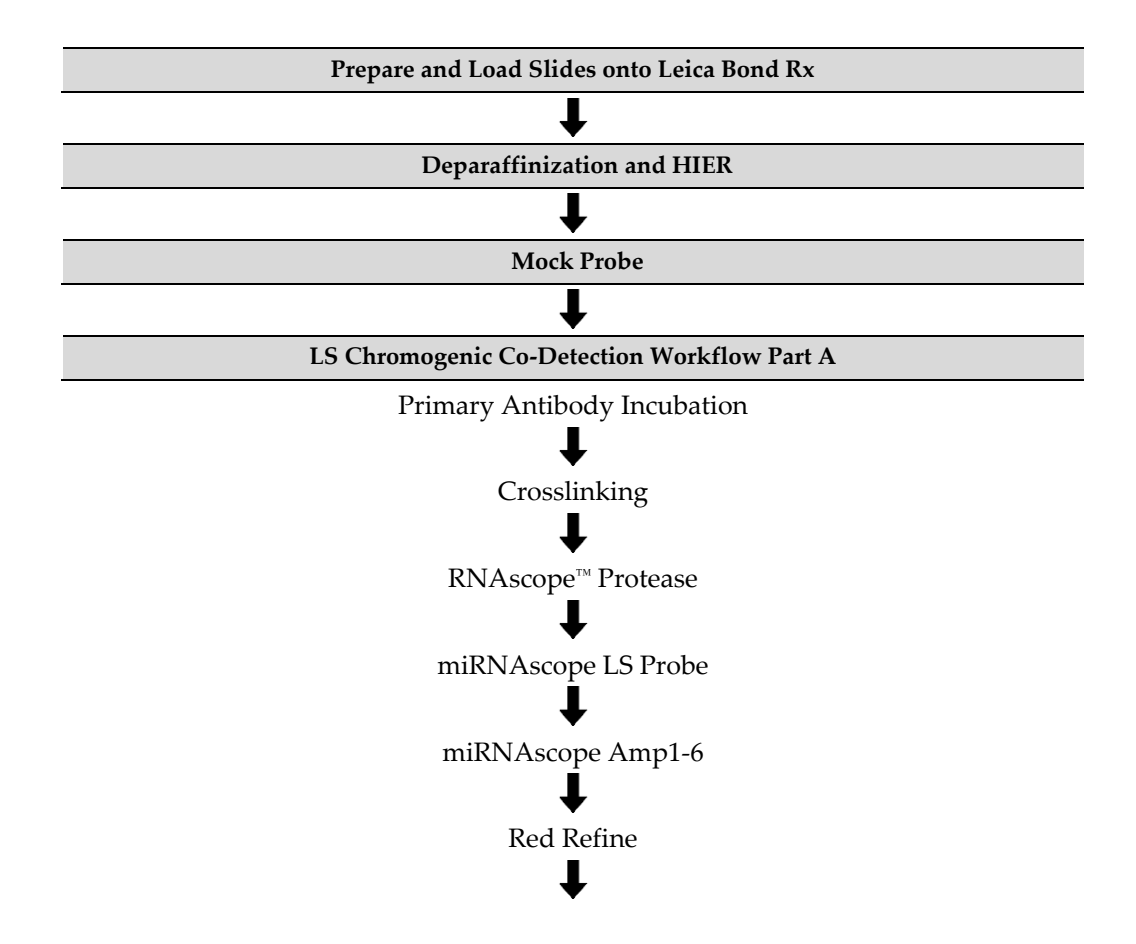

Workflow

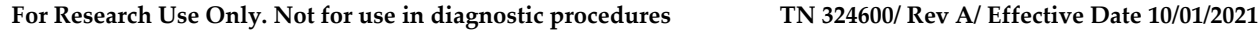

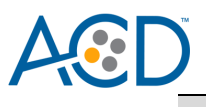

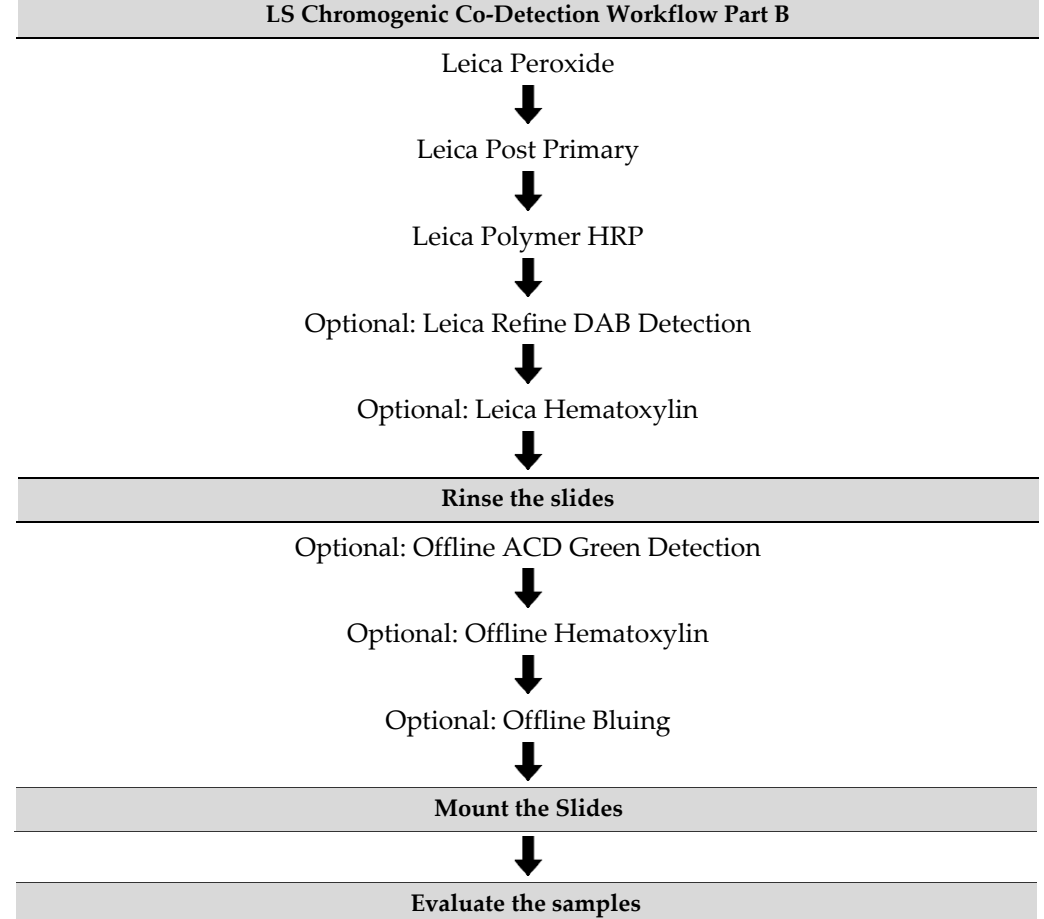

#### **Chromogen Combinations for ICW**

For optimal results using ISH – IHC chromogen combinations, see the following table:

| ACD ISH Assay | ISH      | IHC       | Reagents for ISH Detection       | IHC Detection System/Reagents        |
|---------------|----------|-----------|----------------------------------|--------------------------------------|
|               | Chromoge | Chromogen |                                  |                                      |
|               | n        |           |                                  |                                      |
| miRNAscope    | Red      | Green     | miRNAscope LS Reagent Kit – RED; | Co-Detection Antibody Diluent        |
|               |          |           | Leica BOND Refine Red Detection  | Leica BOND Refine Detection Kit;     |
|               |          |           | Kit                              | RNAscope 2.5 LS Green Accessory Pack |
| miRNAscope    | Red      | DAB       | miRNAscope LS Reagent Kit – RED; | Co-Detection Antibody Diluent        |
|               |          |           | Leica BOND Refine Red Detection  | Leica BOND Refine Detection Kit      |
|               |          |           | Kit                              |                                      |

## Materials Required

#### **ACD LS Chromogenic ISH Detection Kits**

#### miRNAscope LS Reagent Kit- RED

The miRNAscope LS Reagent Kit - RED (Cat. No. 324600) provides reagents to stain ~60 standard slides on Leica Biosystems' BOND RX System. The miRNAscope LS Probes are available separately. The reagents are Ready-To-Use (RTU) and are stored as indicated in the following table:

For Research Use Only. Not for use in diagnostic proceduresTN 324600/ Rev A/ Effective Date 10/01/2021

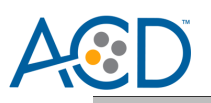

|              | RNAscope 2.5 LS Reagent K         | it - RED (Cat. No. 322150) |         |
|--------------|-----------------------------------|----------------------------|---------|
| $\checkmark$ | Reagent                           | Quantity                   | Storage |
|              | RNAscope 2.5 LS Hydrogen Peroxide | 21 mL x 1 bottle           | 2–8°C   |
|              | RNAscope 2.5 LS Protease III      | 21 mL x 1 bottle           | 2–8°C   |
|              | miRNAscope LS AMP 1               | 21 mL x 1 bottle           | 2–8°C   |
|              | miRNAscope LS AMP 2               | 21 mL x 1 bottle           | 2–8°C   |
|              | miRNAscope LS AMP 3               | 21 mL x 1 bottle           | 2–8°C   |
|              | miRNAscope LS AMP 4 – RED         | 21 mL x 1 bottle           | 2–8°C   |
|              | miRNAscope LS AMP 5 – RED         | 21 mL x 1 bottle           | 2–8°C   |
|              | miRNAscope LS AMP 6 – RED         | 21 mL x 1 bottle           | 2–8°C   |
|              | RNAscope 2.5 LS Rinse             | 29 mL x 2 bottles          | 2–8°C   |

#### RNAscope 2.5 LS Green Accessory Pack (Optional)

For green IHC staining, we recommend the RNAscope 2.5 LS Green Accessory Pack (Cat. No. 322550). Following co-detection, this accessory pack provides reagents to stain ~60 standard slides offline on Leica Biosystems' BOND RX System. The reagents are Ready-To-Use (RTU) and are stored as indicated in the following table:

| RNAscope                       | 2.5 LS Green Accessory Pack (Cat. No. 322550) |                     |
|--------------------------------|-----------------------------------------------|---------------------|
| Reagent                        | Quantity                                      | Storage             |
| RNAscope 2.5 LS Duplex Green A | 12 mL x 1 bottle                              | 2–8°C               |
| RNAscope 2.5 LS Duplex Green B | 240 μL x 1 tube                               | 2–8°C               |
| RNAscope 50X Wash Buffer       | 60 mL x 1 bottle                              | Room temp (20–25°C) |

#### Additional Reagents

| Additional Reagents for Co-Detection |                             |                   |                                   |  |  |
|--------------------------------------|-----------------------------|-------------------|-----------------------------------|--|--|
| Reagent                              | Source / Ordering Info      | Quantity          | Storage                           |  |  |
| Co-Detection Antibody Diluent        | ACD / Cat No. 323160        | 120 mL x 1 bottle | 2–8°C                             |  |  |
| RNAscope LS Protease IV              | ACD / Cat No. 322140 (5 mL) | 21 mL             | 2–8°C                             |  |  |
| Primary Antibody Concentrate         | User                        | As needed         | Per manufacturer's recommendation |  |  |
| 10% Neutral Buffered Formalin        | User                        | 5 – 10 mL         | Per manufacturer's recommendation |  |  |

#### **Required Materials from Leica BOND RX**

The Integrated Co-Detection Workflow (ICW) requires specific materials and equipment available *only* from Leica Biosystems.

| Component                                             | Cat. No. | Storage             |
|-------------------------------------------------------|----------|---------------------|
| BOND 30 mL Open Containers                            | OP309700 | Room temp (20–25°C) |
| BOND 7mL Open Containers                              | OP79193  | Room temp (20–25°C) |
| BOND Universal Covertiles 100 pack                    | S21.2001 | Room temp (20–25°C) |
| BOND Polymer Refine Detection (DAB) and Hematoxylin * | DS9800   | 2–8°C               |
| <br>BOND Epitope Retrieval Solution 1-1L (RTU)        | AR9961   | 2–8°C               |

For Research Use Only. Not for use in diagnostic procedures

in diagnostic procedures TN 324600/ Rev A/ Effective Date 10/01/2021 LS Chromogenic RNA-Protein Co-Detection

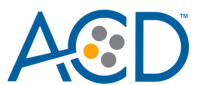

| <br>BOND Epitope Retrieval Solution 2-1L (RTU)         | AR9640   | 2–8°C               |
|--------------------------------------------------------|----------|---------------------|
| BOND Dewax Solution – 1L (RTU)                         | AR9222   | 2–8°C               |
| BOND Wash Solution 10X Concentrate – 1L                | AR9590   | 2–8°C               |
| BOND Aspirating Probe Cleaning System                  | CS9100   | 2–8°C               |
| BOND Mixing Stations                                   | S21.1971 | Room temp (20–25°C) |
| <br>BOND Polymer Refine Red Detection and Hematoxylin* | CS9390   | 2–8°C               |

\*Do not substitute with any other chromogen kit.

## Run the Assay

#### Part 1: Add and Register Reagents for Co-Detection

The Integrated Co-Detection Workflow requires the addition of new reagents in the software, including Co-Detection Antibody and 10% NBF. To ensure optimal ISH detection, perform IHC with a concentrated primary antibody diluted in Co-Detection Antibody Diluent. Using Ready-to-Use (RTU) primary antibody in this workflow could result in suboptimal RNA detection. You must place the antibody in a Leica Open Container and register the antibody as an ancillary reagent on the Leica BOND RX instrument. To ensure optimal IHC detection in this workflow, crosslink with 10% NBF. Place the NBF reagent in a 7mL Open Container registered as an ancillary reagent, and keep the container closed when not on the Leica BOND RX instrument.

#### Add new co-detection reagents

- 1. Select the **Reagent Setup** icon at the top of the screen.
- 2. To add 10% NBF as a new co-detection reagent, do the following steps:

| Slide setup         | Protocol setup | Reagent setup | Slide history | Search     | Help                  | Log out<br>+      |                                       | Lei   |
|---------------------|----------------|---------------|---------------|------------|-----------------------|-------------------|---------------------------------------|-------|
| Mrs. Potato<br>Head | Reage          | nt setup      |               |            |                       |                   |                                       |       |
|                     | Add            | Open De       | Panels        |            |                       |                   |                                       |       |
| Slinky Dog          | *ACD Amp       | Na<br>0 1     | me            |            | Abb. name<br>*ACDAmp1 | Type<br>Ancillary | Supplier<br>Advanced Cell Diagnostics | Pref. |
|                     | *ACD Amp       | 2             |               |            | *ACDAmp2              | Ancillary         | Advanced Cell Diagnostics             | ~     |
|                     | *ACD Amp       | 3             |               |            | *ACDAmp3              | Ancillary         | Advanced Cell Diagnostics             | ~     |
|                     | *ACD Amp       | o 4           |               |            | *ACDAmp4              | Ancillary         | Advanced Cell Diagnostics             | ~     |
|                     | *ACD Amp       | 5 Brown       |               |            | *ACDAmp5Br            | Ancillary         | Advanced Cell Diagnostics             | ~     |
|                     | *ACD Amp       | 5 Red         |               |            | *ACDAmp5Red           | Ancillary         | Advanced Cell Diagnostics             | ~     |
|                     | *ACD Amp       | 6 Brown       |               |            | *ACDAmp6Br            | Ancillary         | Advanced Cell Diagnostics             | ~     |
|                     | *ACD Amp       | 6 Red         |               |            | *ACDAmp6Red           | Ancillary         | Advanced Cell Diagnostics             | ~     |
|                     | *ACD Blue      | •             |               |            | *ACDBlue              | Ancillary         | Advanced Cell Diagnostics             | ~     |
|                     | *ACD Dup       | lex AMP 1     |               |            | *ACD_Du_AMP1          | Ancillary         | Advanced Cell Diagnostics             | ~     |
|                     | *ACD Dup       | lex AMP 10    |               |            | *ACD_Du_AMP10         | Ancillary         | Advanced Cell Diagnostics             | ~     |
|                     | *ACD Dup       | lex AMP 2     |               |            | *ACD_Du_AMP2          | Ancillary         | Advanced Cell Diagnostics             | *     |
|                     | Package type   | :             | Rea           | gent type: |                       | Supplier:         | Preferred status:                     |       |
|                     | All reagents   |               | - AI          | 1          |                       | ▼ All             | <ul> <li>Preferred</li> </ul>         |       |

- 3. Select Add.
- 4. Enter the name **10% NBF** in the Name text box.
- 5. Enter **NBF** in the Abbreviated name text box.
- 6. Select **Ancillary** in the Type drop-down menu.

**Note:** You may leave the Supplier text box empty.

#### For Research Use Only. Not for use in diagnostic procedures

TN 324600/ Rev A/ Effective Date 10/01/2021

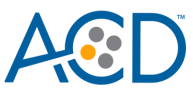

7. Select **Preferred** and **Hazardous**, then **Save**.

**IMPORTANT!** 

For waste disposal, follow local guidelines.

| 🜈 BOND - (bondpowe  | ruser) - Windows Internet Explorer   |                                                  |                             |               |                                       |                                | _ 🗆 🗵               |
|---------------------|--------------------------------------|--------------------------------------------------|-----------------------------|---------------|---------------------------------------|--------------------------------|---------------------|
| Slide setup         | Protocol setup                       | Slide history Search                             | Help<br>Add reag            | Log out       |                                       | ×                              | Leica<br>BIOSYSTEMS |
| Mrs. Potato<br>Head | Reagent setu<br>Setup In<br>Add Open | Name:<br>Abbreviated name:<br>Type:<br>Supplier: | 10% NBF<br>NBF<br>Ancillary |               |                                       |                                |                     |
| Slinky Dog          | *ACD Amp 1                           | Available bulks:                                 |                             | Compatit      | ble bulks:                            |                                | Pref.               |
|                     | *ACD Amp 2                           |                                                  | >>                          | *BWash<br>*DI |                                       |                                | ~                   |
|                     | *ACD Amp 3                           |                                                  | <<                          |               |                                       |                                | ~                   |
|                     | *ACD Amp 4                           |                                                  |                             |               |                                       |                                | ~                   |
|                     | *ACD Amp 5 Brown                     | ✓ Preferred ✓ Haz                                | ardous                      |               |                                       |                                | ~                   |
|                     | *ACD Amp 5 Red                       |                                                  |                             |               |                                       |                                | 4                   |
|                     | *ACD Amp 6 Brown                     |                                                  | Save                        | Cancel        |                                       |                                | ~                   |
|                     | *ACD Amp 6 Red                       |                                                  | Асратрокец                  | Anumary       | Auvanced Cell Diagnostics             |                                | ~                   |
|                     | *ACD Blue                            |                                                  | *ACDBlue                    | Ancillary     | Advanced Cell Diagnostics             |                                | 4                   |
|                     | *ACD Duplex AMP 1                    |                                                  | *ACD_Du_AMP1                | Ancillary     | Advanced Cell Diagnostics             |                                | 4                   |
|                     | *ACD Duplex AMP 10                   |                                                  | *ACD_Du_AMP10               | Ancillary     | Advanced Cell Diagnostics             |                                | 4                   |
|                     | *ACD Duplex AMP 2                    |                                                  | *ACD_Du_AMP2                | Ancillary     | Advanced Cell Diagnostics             |                                | 4                   |
|                     | Package type:<br>All reagents        | Reagent type:                                    |                             | Supplier:     | · · · · · · · · · · · · · · · · · · · | Preferred status:<br>Preferred | •                   |

- 8. To create a generic Co-Detection antibody reagent, do the following steps:
- 9. Select Add.
- 10. Enter **Co-Detection Antibody 1** in the Name text box.
- 11. Enter **CoD Ab1** in the Abbreviated name text box.

| 🜔 BOND - (bondpov   | veruser) - Windows Internet Exp | lorer                         |                 |                  |       |            |
|---------------------|---------------------------------|-------------------------------|-----------------|------------------|-------|------------|
| Slide setup         | Protocol setup Reagent s        | etup Slide history            | Search Hel      | p Log out<br>∠∩  |       | Jeica      |
|                     |                                 |                               |                 | Add reagent      | ×     | BIOSVSTEMS |
| Mrs. Potato<br>Head | Reagent setu                    | Name:                         | Co-Detection An | tibody 1         |       |            |
|                     | Setup Im                        | Abbreviated name:             | CoD Ab1         |                  |       |            |
|                     | Add                             | Туре:                         | Ancillary       | <b>*</b>         |       |            |
|                     |                                 | Supplier:                     |                 |                  |       | Pref       |
| Slinky Dog          | Probe 14                        | Available bulks:              |                 | Compatible bulks | s:    |            |
|                     | Probe 15                        |                               |                 | >> *DI           |       | 4          |
|                     | Probe 2                         |                               |                 | <<               |       | 4          |
| G                   | Probe 3                         |                               |                 |                  |       |            |
|                     | Probe 4                         | <ul> <li>Preferred</li> </ul> | Hazardous       |                  |       |            |
| 100                 | Probe 5                         |                               |                 |                  |       | 4          |
|                     | Probe 6                         |                               | Sa              | Cancel           |       |            |
|                     | Probe 7                         | _                             | Prb7            | Prohe RNA        |       |            |
| 100 12              | Probe 8                         |                               | Prb8            | Prohe RNA        |       |            |
|                     | Probe 9                         |                               | Prb9            | Probe RNA        |       |            |
|                     | Antibody 7                      |                               | Ab7             | Primary antibody |       |            |
| 8                   | 10% NBE                         |                               | NBE             | Ancillary        |       |            |
|                     |                                 |                               |                 | Once it a        | D. (  |            |
|                     | All reagents                    | All                           | r type.         | All              | Prefe | rred       |
|                     |                                 |                               |                 |                  |       |            |

For Research Use Only. Not for use in diagnostic procedures

TN 324600/ Rev A/ Effective Date 10/01/2021

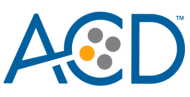

12. Select Ancillary in the Type drop-down menu.

**Note:** You may leave the Supplier text box empty.

- 13. Select **Preferred**, then **Save**.
- 14. Register additional Co-Detection antibody reagents as needed.

**IMPORTANT!** For Co-Detection antibodies, you must select **Ancillary** as the reagent type. Reagents registered as **Antibody** are not compatible with this protocol. To avoid confusion, include "Co-Detection" in the name (for example, Co-Detection CD3).

- 15. To register a probe for use with the ICW workflow, do the following steps:
- 16. Select Add.
- 17. Enter a probe name under **Name** and enter an abbreviated name.
- 18. Select Ancillary as Reagent Type.
- 19. Select **Preferred** and **Hazardous**, then **Save**.
- 20. Register additional probes as needed.

**IMPORTANT!** For probes, you must select **Ancillary** as the reagent type. Make sure that the name of the probe is unique and does not match the name of any existing reagent registered as a Probe.

| BOND - (bondpo      | weruser) - Windows Internet Explorer |               |        |                               |                               |               |          |   |                   | - 21     |
|---------------------|--------------------------------------|---------------|--------|-------------------------------|-------------------------------|---------------|----------|---|-------------------|----------|
| Slide setup         | Protocol setup                       | Slide history | Search | Help                          | Log out<br>¢                  |               |          |   |                   | Leica    |
| Mrs. Potato<br>Head | Reagent setup                        | Panels        | P      |                               |                               |               |          |   |                   |          |
|                     | Add Open De                          | slete         |        |                               | Add                           | reagent       |          | * |                   |          |
| 8:04 AM             |                                      | Name          |        | Name:                         | miRNA probe 1                 |               |          |   | Supplier          | Pref.    |
| Slinky Dog          | 2.5 TBP-dapB                         |               |        | Abbreviated name:             | miP1                          |               |          |   |                   | 4        |
| 9:38 AM             | ACD Duplex Amp 1                     |               |        | Туре:                         | Ancillary                     | -             |          |   |                   | 4        |
| 9:47 AM             | ACD Duplex Amp 10                    |               |        | Supplier:                     | ACD                           |               |          |   |                   | ~        |
|                     | ACD Duplex Amp 2                     |               |        | Available bulks:              |                               | Compatible    | e bulks: |   |                   | ~        |
|                     | ACD Duplex Amp 3                     |               |        |                               |                               | *BWash<br>*DI |          |   |                   | ~        |
|                     | ACD Duplex Amp 4                     |               |        |                               |                               | <<            |          |   |                   | 4        |
|                     | ACD Duplex Amp 5                     |               |        | _                             |                               |               |          |   |                   | ~        |
|                     | ACD Duplex Amp 6                     |               |        | <ul> <li>Preferred</li> </ul> | <ul> <li>Hazardous</li> </ul> |               |          |   |                   | ~        |
|                     | ACD Duplex Amp 7                     |               |        |                               |                               |               |          | _ |                   | ~        |
|                     | ACD Duplex Amp 8                     |               |        |                               | Save                          | Cancel        |          |   |                   | ~        |
|                     | ACD Duplex Amp 9                     |               |        |                               | UpixA9                        | Ancillary     | ACD      |   |                   | 4        |
|                     | ACD Duplex Wash                      |               |        |                               | DplxWsh                       | Ancillary     | ACD      |   |                   | 1        |
|                     | ACD miRNA ISH Red probe 1            |               |        |                               | miR P1                        | Probe RNA     | ACD      |   |                   | 4        |
|                     | ACD miRNA ISH Red probe 2            | 2             |        |                               | miR P2                        | Probe RNA     | ACD      |   |                   | 4        |
|                     | ACD Multiplex Amp 2                  |               |        |                               | Mux Amp2                      | Ancillary     | ACD      |   |                   | ~        |
|                     | ACD Multiplex Amp 3                  |               |        |                               | Mux Amp3                      | Ancillary     |          |   |                   | 4        |
|                     | ACD Multiplex Amp1                   |               |        |                               | Mux Amp1                      | Ancillary     | ACD      |   |                   | 4        |
|                     | ACD Multiplex HRP Blocker            |               |        |                               | HRPblock                      | Ancillary     |          |   |                   | *        |
|                     | ACD Multiplex HRP-C1                 |               |        |                               | HRP-C1                        | Ancillary     | ACD      |   |                   | 4        |
|                     | Package type:                        |               | Re     | agent type:                   |                               | Supplier:     |          |   | Preferred status: |          |
|                     |                                      |               | •      |                               |                               | All           |          |   | Preferred         | <b>*</b> |

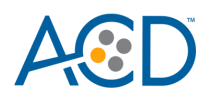

#### Part 2: Create Co-Detection Software Protocols

This section provides instructions for creating two staining protocols for ICW. Use the protocols together in a sequential dual stain procedure on the Leica BOND RX System. Part A applies primary antibody followed by crosslinking, RNAscope Pretreatment, and ISH staining. Part B applies and detects secondary antibody. If you choose Green IHC, perform the chromogen and counterstaining steps offline. If you choose Brown IHC, these steps are fully automated.

#### Create Part A: primary antibody and ISH detection

- 1. The figures and table from the following procedure display the steps for the Leica miRNAscope protocol. In the Protocol setup screen, select Staining under the Protocol group menu.
- 2. Highlight the \*ACD 2.5 Red Rev B protocol. Select Copy.
- 3. Change the protocol name for your first probe to **ACD miRNA-Protein Co-Detection Part A** in the Name text box, **miP-CoDA** in the Abbreviated name text box, and **ACD Red miRNA-Protein Co-Detection Part A** in the Description text box.
- 4. For Staining method, select **First**.
- 5. From the reagent drop-down menu select the appropriate miRNA probe on steps 1, 2, and 3.
- 6. For step 3, change the probe hybridization temperature to 37°C.

| me:                  | ACD miRNA-Protein Co-Dete | ACD miRNA-Protein Co-Detection Part A |         |             |                   |                            |
|----------------------|---------------------------|---------------------------------------|---------|-------------|-------------------|----------------------------|
| breviated name:      | miP-CoDA                  |                                       |         |             |                   |                            |
| scription:           | ACD Red miRNA-Protein Co  |                                       |         |             |                   |                            |
| ining method:        | Single 🗹 First            | Second                                |         |             |                   | Preferr                    |
| BOND RX              |                           |                                       |         | -           | Import protocol   | Protocol type: ISH detecti |
| eferred detection sy | ystem: Bond Polymer Re    | fine Red Detection                    |         |             |                   |                            |
| Step N° Wasł         | n Reagent                 | Supplier                              | Ambient | Temperature | Inc. (min)        | Dispense type              |
| 1                    | miRNA probe 1             | ACD                                   | ~       |             | 0:00              | 150 μL                     |
| 2                    | miRNA probe 1             | ACD                                   | ~       |             | 0:00              | 150 µL                     |
| 3                    | miRNA probe 1             | ACD                                   |         | 37          | 120:00            | 150 µL                     |
| 15                   | miRNAscope Amp 1          | ACD                                   |         | 42          | 1:00              | 150 µL                     |
| 16                   | miRNAscope Amp 1          | ACD                                   |         | 42          | 30:00             | 150 μL                     |
| 25                   | *LS Rinse                 | Advanced Cell Diagnostics             | ~       |             | 5:00              | 150 µL                     |
| 26                   | *LS Rinse                 | Advanced Cell Diagnostics             | ~       |             | 5:00              | 150 μL                     |
| 31                   | miRNAscope Amp 2          | ACD                                   |         | 42          | <mark>1:00</mark> | 150 µL                     |
| ้วา                  |                           | ACD                                   |         | ۲٨          | 45.00             | 4501                       |
| Show wash step       | DS                        |                                       |         |             | Insert wash       | Insert reagent   Delete st |

- 7. From the appropriate drop-down menus for the Amp steps, change the reagents \*ACD Amp 1, \*ACD Amp 2,..., \*ACD Amp 6 to miRNAscope Amp 1, miRNAscope Amp 2, ..., miRNAscope Amp 6.
- 8. If using 5.2 software, select the appropriate tab for your instrument (BOND RXm or BOND RX).

For Research Use Only. Not for use in diagnostic procedures TN 324600/ Rev A/ Effective Date 10/01/2021 LS Chromogenic RNA-Protein Co-Detection

×

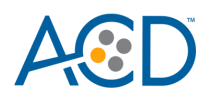

#### New protocol properties

| ame:                    | ACD miRNA-Protein Co-Dete | ection Part A             |         |             |                 |                   |             |
|-------------------------|---------------------------|---------------------------|---------|-------------|-----------------|-------------------|-------------|
| breviated name:         | miP-CoDA                  |                           |         |             |                 |                   |             |
| escription:             | ACD Red miRNA-Protein Co  | -Detection Part A         |         |             |                 |                   |             |
| aining method:          | Single 🗹 First            | Second                    |         |             |                 | ~                 | Preferre    |
| BOND RX                 |                           |                           |         |             | Import protocol | Protocol type: 19 | H detection |
| eferred detection syste | em: Bond Polymer Re       | fine Red Detection        |         |             |                 |                   |             |
| Step N° Wash            | Reagent                   | Supplier                  | Ambient | Temperature | Inc. (min)      | Dispense type     |             |
| 1                       | miRNA probe 1             | ACD                       | 1       |             | 0:00            | 150 µL            | Í           |
| 2                       | miRNA probe 1             | ACD                       | ~       |             | 0:00            | 150 µL            |             |
| 3                       | miRNA probe 1             | ACD                       |         | 37          | 120:00          | 150 µL            |             |
| 15                      | miRNAscope Amp 1          | ACD                       |         | 42          | 1:00            | 150 µL            |             |
| 16                      | miRNAscope Amp 1          | ACD                       |         | 42          | 30:00           | 150 µL            |             |
| 25                      | *LS Rinse                 | Advanced Cell Diagnostics | ~       |             | 5:00            | 150 µL            |             |
| 26                      | *LS Rinse                 | Advanced Cell Diagnostics | ~       |             | 5:00            | 150 μL            |             |
| 31                      | miRNAscope Amp 2          | ACD                       |         | 42          | 1:00            | 150 µL            |             |
| აე                      |                           | A0D                       |         | 40          | 45-00           | 4501              |             |
| Show wash steps         |                           |                           |         |             | Insert wash     | Insert reagent    | Delete ster |

9. Select **Show wash** steps, and add steps 1–35 from the following table before the probe step. Once additional steps have been added, verify that probe application miRNA probe 1 begins at step 36.

| Step No. | Reagent                 | Step Type | Incubation Time | Temperature |
|----------|-------------------------|-----------|-----------------|-------------|
| 1        | *Bond Wash Solution     | Wash      | 0 MIN           | Ambient     |
| 2        | *Bond Wash Solution     | Wash      | 0 MIN           | Ambient     |
| 3        | *Bond Wash Solution     | Wash      | 0 MIN           | Ambient     |
| 4        | Co-Detection Antibody 1 | Reagent   | 15 MIN          | Ambient     |
| 5        | *Bond Wash Solution     | Wash      | 0 MIN           | Ambient     |
| 6        | *Bond Wash Solution     | Wash      | 0 MIN           | Ambient     |
| 7        | *Bond Wash Solution     | Wash      | 0 MIN           | Ambient     |
| 8        | *Bond Wash Solution     | Wash      | 0 MIN           | Ambient     |
| 9        | *Bond Wash Solution     | Wash      | 0 MIN           | Ambient     |
| 10       | 10% NBF                 | Reagent   | 30 MIN          | Ambient     |
| 11       | *Bond Wash Solution     | Wash      | 0 MIN           | Ambient     |
| 12       | *Bond Wash Solution     | Wash      | 0 MIN           | Ambient     |
| 13       | *Bond Wash Solution     | Wash      | 0 MIN           | Ambient     |
| 14       | *Bond Wash Solution     | Wash      | 2 MIN           | Ambient     |
| 15       | *Bond Wash Solution     | Wash      | 2 MIN           | Ambient     |
| 16       | *Bond Wash Solution     | Wash      | 0 MIN           | Ambient     |
| 17       | *ACD Enzyme             | Reagent   | 0 MIN           | 40°C        |

For Research Use Only. Not for use in diagnostic procedures

TN 324600/ Rev A/ Effective Date 10/01/2021

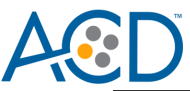

| 18 | *ACD Enzyme         | Reagent | 30 MIN  | 40°C    |
|----|---------------------|---------|---------|---------|
| 19 | *Bond Wash Solution | Wash    | 0 MIN   | Ambient |
| 20 | *Bond Wash Solution | Wash    | 0 MIN   | Ambient |
| 21 | *Bond Wash Solution | Wash    | 0 MIN   | Ambient |
| 22 | *Open 0 Haz         | Reagent | 10 MIN  | Ambient |
| 23 | *Bond Wash Solution | Wash    | 0 MIN   | Ambient |
| 24 | *Bond Wash Solution | Wash    | 0 MIN   | Ambient |
| 25 | *Bond Wash Solution | Wash    | 0 MIN   | Ambient |
| 26 | *Bond Wash Solution | Wash    | 0 MIN   | Ambient |
| 27 | *Bond Wash Solution | Wash    | 0 MIN   | Ambient |
| 28 | *Bond Wash Solution | Wash    | 0 MIN   | Ambient |
| 29 | *Bond Wash Solution | Wash    | 0 MIN   | Ambient |
| 30 | *Bond Wash Solution | Wash    | 0 MIN   | Ambient |
| 31 | *Bond Wash Solution | Wash    | 0 MIN   | Ambient |
| 32 | *Bond Wash Solution | Wash    | 0 MIN   | Ambient |
| 33 | *Bond Wash Solution | Wash    | 0 MIN   | Ambient |
| 34 | *Bond Wash Solution | Wash    | 0 MIN   | Ambient |
| 35 | *Bond Wash Solution | Wash    | 0 MIN   | Ambient |
| 36 | miRNA probe 1       | Reagent | 0 MIN   | Ambient |
| 37 | miRNA probe 1       | Reagent | 0 MIN   | Ambient |
| 38 | miRNA probe 1       | Reagent | 120 MIN | 37°C    |

**IMPORTANT!** Ensure the temperature is set correctly. For heated steps, you must deselect **Ambient** before inputting the heated temperature.

Note: For steps 17–18, select \*ACD Enzyme, which is the appropriate protease for the miRNAscope assay.

**Note:** Add steps 1–35 at the start of the protocol. After adding these steps, previous protocol steps should begin at step 36.

10. Delete two **\*Bond Wash Solution 1 MIN** steps directly before the **\*LS Rinse** steps that precede **\*Mixed Red Refine**. For the miRNAscope assay, these are steps 120–121.

#### OTE

| Name:             |              | ACD miRNA-Protein Co | -Detection Part A         |                |                  |                              |
|-------------------|--------------|----------------------|---------------------------|----------------|------------------|------------------------------|
| Abbrevia          | ited name:   | miP-CoDA             |                           |                |                  |                              |
| Descript          | ion:         | ACD Red miRNA-Protei | in Co-Detection Part A    |                |                  |                              |
| Staining          | method:      | Single 🖌 First       | Second                    |                |                  | <ul> <li>Preferre</li> </ul> |
| BOND F            | x            |                      |                           |                | Import protocol  | Protocol type: ISH detection |
| Preferred det     | ection syste | m: Bond Polymer Ref  | ine Red Detection         |                |                  |                              |
| Step N°           | Wash         | Reagent              | Supplier                  | Ambient Temper | ature Inc. (min) | Dispense type                |
| 119               | ~            | *Bond Wash Solution  | Leica Microsystems        | 1              | 1:00             | 150 µL                       |
| 120               | ~            | *Bond Wash Solution  | Leica Microsystems        | ×              | 1:00             | 150 µL                       |
| 121               | ~            | *Bond Wash Solution  | Leica Microsystems        | ~              | 1:00             | 150 µL                       |
| 122               |              | *LS Rinse            | Advanced Cell Diagnostics | 4              | 5:00             | 150 µL                       |
| 123               |              | *LS Rinse            | Advanced Cell Diagnostics | 4              | 5:00             | 150 µL                       |
|                   |              | *Mixed Red Refine    | Leica Microsystems        | 4              | 1:00             | 150 µL                       |
| 124               |              | *Mixed Red Refine    | Leica Microsystems        | ~              | 10:00            | 150 µL                       |
| 124               |              |                      |                           |                | 0.00             | 150 ul                       |
| 124<br>125<br>126 | ~            | *Deionized Water     |                           | ~              | 0.00             | loo pe                       |

11. The Wash step after \*Mixed Red Refine is the final step of the Part A protocol. For the miRNAscope assay, delete all steps following step124 \*Deionized Water.

| lame:        |               | ACD miRNA-Protein Co-Detecti | on Part A                 |                 |                 |                |              |
|--------------|---------------|------------------------------|---------------------------|-----------------|-----------------|----------------|--------------|
| Abbreviated  | name:         | miP-CoDA                     |                           |                 |                 |                |              |
| Description: |               | ACD Red miRNA-Protein Co-De  | etection Part A           |                 |                 |                |              |
| Staining met | hod:          | Single 📝 First               | Second                    |                 |                 |                | Preferred    |
| BOND         | RX            |                              |                           |                 | Import protocol | Protocol type: | SH detection |
| Preferred de | tection syste | m: Bond Polymer Refine       | e Red Detection           |                 |                 |                |              |
| Step N°      | Wash          | Reagent                      | Supplier                  | Ambient Tempera | ture Inc. (min) | Dispense type  |              |
| 117          | ~             | *Bond Wash Solution          | Leica Microsystems        | ~               | 1:00            | 150 µL         |              |
| 118          | ~             | *Bond Wash Solution          | Leica Microsystems        | ~               | 1:00            | 150 µL         |              |
| 119          | 1             | *Bond Wash Solution          | Leica Microsystems        | ~               | 1:00            | 150 µL         |              |
| 120          |               | *LS Rinse                    | Advanced Cell Diagnostics | ~               | 5:00            | 150 µL         |              |
| 121          |               | *LS Rinse                    | Advanced Cell Diagnostics | ~               | 5:00            | 150 µL         |              |
| 122          |               | *Mixed Red Refine            | Leica Microsystems        | ~               | 1:00            | 150 µL         |              |
| 123          |               | *Mixed Red Refine            | Leica Microsystems        | ~               | 10:00           | 150 µL         |              |
| 124          | ~             | *Deionized Water             | Leica Microsystems        | ~               | 0:00            | 150 µL         | Ţ            |
|              |               | *BaseScope LSx Rinse         |                           |                 |                 |                | D. Law .     |
| Show         | wash steps    | *Bond Wash Solution          |                           |                 | Insert wash     | Insert reagent | Delete step  |
|              |               | *Deionized Water             | -                         |                 |                 |                |              |
|              |               | *GeoMx Buffer W              |                           |                 |                 |                |              |
|              |               |                              |                           |                 |                 |                |              |

12. Change the Wash step after \*Mixed Red Refine from \*Deionized Water to \*Bond Wash Solution. 13. Select Save.

For Research Use Only. Not for use in diagnostic procedures TN 324600/ Rev A/ Effective Date 10/01/2021 LS Chromogenic RNA-Protein Co-Detection

~

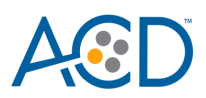

New protocol properties

| Name:                 | ACD miRNA-Protein Co-Dete | ction Part A              |                   |                 |                                |
|-----------------------|---------------------------|---------------------------|-------------------|-----------------|--------------------------------|
| Abbreviated name:     | miP-CoDA                  |                           |                   |                 |                                |
| Description:          | ACD Red miRNA-Protein Co- | Detection Part A          |                   |                 |                                |
| Staining method:      | Single 🔽 First            | Second                    |                   |                 | Preferred                      |
| BOND RX               |                           |                           |                   | Import protocol | Protocol type: ISH detection   |
| Preferred detection s | ystem: Bond Polymer Ref   | ine Red Detection         |                   |                 |                                |
| Step N° Wasi          | n Reagent                 | Supplier                  | Ambient Temperatu | e Inc. (min)    | Dispense type                  |
| 117 🖌                 | *Bond Wash Solution       | Leica Microsystems        | ~                 | 1:00            | 150 μL                         |
| 118 🖌                 | *Bond Wash Solution       | Leica Microsystems        | ~                 | 1:00            | 150 µL                         |
| 119 🖌                 | *Bond Wash Solution       | Leica Microsystems        | ~                 | 1:00            | 150 μL                         |
| 120                   | *LS Rinse                 | Advanced Cell Diagnostics | ~                 | 5:00            | 150 μL                         |
| 121                   | *LS Rinse                 | Advanced Cell Diagnostics | ~                 | 5:00            | 150 µL                         |
| 122                   | *Mixed Red Refine         | Leica Microsystems        | ~                 | 1:00            | 150 µL                         |
| 123                   | *Mixed Red Refine         | Leica Microsystems        | ~                 | 10:00           | 150 µL                         |
| 124 🖌                 | *Bond Wash Solution       | Leica Microsystems        | ~                 | 0:00            | 150 µL                         |
| Show wash step        | os                        |                           |                   | Insert wash     | I Insert reagent   Delete step |
|                       |                           | Save                      | Cancel            |                 |                                |

14. Select Yes to proceed.

Note: Additional Part A protocols must be created for each new probe and primary antibody combination.

15. To create a protocol for each additional probe and primary antibody, follow these steps:

a. Highlight the ACD miRNA-Protein Co-Detection Part A protocol. Select Copy.

New protocol properties

- b. Change the protocol name by adding your antibody and probe name (for example, ACD miRNA-Protein Co-Detection Part A CD3 Hs-miR-21) in the Name text box. Change the Abbreviated name text and Description text box accordingly.
- c. Under Staining Method, select First.

| Name:                  | ACD miRNA-Protein Co-Dete | ection Part A-CD3-Hs-miR21    |         |             |                 |                              |  |  |
|------------------------|---------------------------|-------------------------------|---------|-------------|-----------------|------------------------------|--|--|
| Abbreviated name:      | miPCoDA2                  |                               |         |             |                 |                              |  |  |
| Description:           | ACD Red miRNA-Protein Co  | Detection Part A-CD3-Hs-miR21 |         |             |                 |                              |  |  |
| Staining method:       | Single 📝 First            | Second                        |         |             | Preferred       |                              |  |  |
| BOND RX                |                           |                               |         |             | Import protocol | Protocol type: ISH detectio  |  |  |
| Preferred detection sy | ystem: Bond Polymer Re    | fine Red Detection            |         |             |                 |                              |  |  |
| Step N° Wash           | n Reagent                 | Supplier                      | Ambient | Temperature | Inc. (min)      | Dispense type                |  |  |
| 4                      | Co-Detection Antibody 1   |                               | ~       |             | 15:00           | 150 μL                       |  |  |
| 10                     | 10% NBF                   |                               | 1       |             | 30:00           | 150 µL                       |  |  |
| 17                     | *ACD Enzyme               | Advanced Cell Diagnostics     |         | 40          | 0:00            | 150 µL                       |  |  |
| 18                     | *ACD Enzyme               | Advanced Cell Diagnostics     |         | 40          | 30:00           | 150 µL                       |  |  |
| 22                     | *Open 0 Haz               | User                          | ~       |             | 10:00           | 150 µL                       |  |  |
| 36                     | miRNA probe 1             | ACD                           | ~       |             | 0:00            | 150 µL                       |  |  |
| 37                     | miRNA probe 1             | ACD                           | ~       |             | 0:00            | 150 µL                       |  |  |
| 38                     | miRNA probe 1             | ACD                           |         | 37          | 120:00          | 150 µL                       |  |  |
| EN                     |                           |                               |         | 40          | 4-00            | 450                          |  |  |
| Show wash step         | DS                        |                               |         |             | Insert wash     | Insert reagent   Delete step |  |  |
|                        |                           |                               |         |             |                 |                              |  |  |

For Research Use Only. Not for use in diagnostic procedures

TN 324600/ Rev A/ Effective Date 10/01/2021

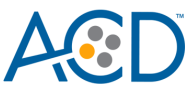

- d. If using 5.2 software, select the appropriate tab for your instrument (BOND RXm or BOND RX).
- e. Select **\*Co-Detection Antibody 1**. Change the Reagent to your registered ancillary antibody (for example, **Co-Detection CD3**).

| ame:                    | ACD miRNA-Protein Co-Dete | ection Part A-CD3-Hs-miR21     |         |             |                 |                                          |                              |
|-------------------------|---------------------------|--------------------------------|---------|-------------|-----------------|------------------------------------------|------------------------------|
| bbreviated name:        | miPCoDA2                  |                                |         |             |                 |                                          |                              |
| escription:             | ACD Red miRNA-Protein Co  | -Detection Part A-CD3-Hs-miR21 |         |             |                 |                                          |                              |
| taining method:         | Single 🖌 First            | Second                         |         |             |                 |                                          | <ul> <li>Preferre</li> </ul> |
| BOND RX                 |                           |                                |         |             | Import protocol | Protocol type:                           | ISH detection                |
| Preferred detection sys | stem: Bond Polymer Re     | fine Red Detection 🔹           |         |             |                 |                                          |                              |
| Step N° Wash            | Reagent                   | Supplier                       | Ambient | Temperature | Inc. (min)      | Dispense type                            |                              |
| 4                       | Co-Detection CD3          |                                | 4       |             | 15:00           | 150 µL                                   |                              |
| 10                      | 10% NBF                   |                                | 1       |             | 30:00           | 150 µL                                   |                              |
| 17                      | *ACD Enzyme               | Advanced Cell Diagnostics      |         | 40          | 0:00            | 150 µL                                   |                              |
| 18                      | *ACD Enzyme               | Advanced Cell Diagnostics      |         | 40          | 30:00           | 150 µL                                   |                              |
| 22                      | *Open 0 Haz               | User                           | ~       |             | 10:00           | 150 µL                                   |                              |
| 36                      | miRNA probe 1             | ACD                            | 1       |             | 0:00            | 150 µL                                   |                              |
| 37                      | miRNA probe 1             | ACD                            | ~       |             | 0:00            | 150 µL                                   |                              |
| 38                      | miRNA probe 1             | ACD                            |         | 37          | 120:00          | 150 µL                                   |                              |
|                         |                           | ٨٥٥                            |         | 17          | 4-00            | 4601                                     |                              |
| EN                      |                           |                                |         |             |                 | A AND AND AND AND AND AND AND AND AND AN |                              |

f. Select **miRNA probe 1**. Change the Reagent to your registered ancillary probe (for example, **Hs-miR-21**).

|                       |                          |                                 | ropordoo  |             |                |                                 |
|-----------------------|--------------------------|---------------------------------|-----------|-------------|----------------|---------------------------------|
| Name:                 | ACD miRNA-Protein Co-De  | ection Part A-CD3-Hs-miR21      |           |             |                |                                 |
| Abbreviated name:     | miPCoDA2                 |                                 |           |             |                |                                 |
| Description:          | ACD Red miRNA-Protein Co | o-Detection Part A-CD3-Hs-miR21 |           |             |                |                                 |
| Staining method:      | Single 🗹 First           | Second                          |           |             |                | V Preferre                      |
| BOND RX               |                          |                                 |           | h           | mport protocol | Protocol type: ISH detection    |
| Preferred detection s | ystem: Bond Polymer Re   | efine Red Detection             |           |             |                |                                 |
| Step N° Wasl          | n Reagent                | Supplier                        | Ambient 1 | Temperature | Inc. (min)     | Dispense type                   |
| 4                     | Co-Detection CD3         |                                 | ~         |             | 15:00          | 150 µL                          |
| 10                    | 10% NBF                  |                                 | ~         |             | 30:00          | 150 μL                          |
| 17                    | *ACD Enzyme              | Advanced Cell Diagnostics       |           | 40          | 0:00           | 150 μL                          |
| 18                    | *ACD Enzyme              | Advanced Cell Diagnostics       |           | 40          | 30:00          | 150 μL                          |
| 22                    | *Open 0 Haz              | User                            | ~         |             | 10:00          | 150 μL                          |
| 36                    | Hs-miR21                 | ACD                             | *         |             | 0:00           | 150 μL                          |
| 37                    | Hs-miR21                 | ACD                             | ~         |             | 0:00           | 150 μL                          |
| 38                    | Hs-miR21                 | ACD                             |           | 37          | 120:00         | 150 µL                          |
| EN                    |                          |                                 |           | 40          | 4.00           | 4601                            |
| Show wash step        | DS                       |                                 |           |             | Insert was     | n   Insert reagent   Delete ste |

For Research Use Only. Not for use in diagnostic procedures

in diagnostic procedures TN 324600/ Rev A/ Effective Date 10/01/2021 LS Chromogenic RNA-Protein Co-Detection

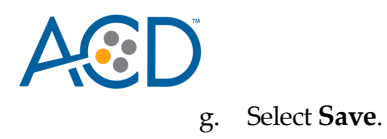

#### Create Part B: semi-automated green or fully automated brown IHC detection

1. On the Protocol setup screen, select IHC Staining under the Protocol type menu.

| BOND - (bondpov                                             | weruser) - Windows Internet Explorer |                |               |                            |                       |             |               |        |
|-------------------------------------------------------------|--------------------------------------|----------------|---------------|----------------------------|-----------------------|-------------|---------------|--------|
| Slide setup                                                 | Protocol setup                       | Slide history  | Search H      | elp Log out                |                       |             |               | Leica  |
| Mrs. Potato<br>Head                                         | Protocol setup                       |                |               |                            |                       | Сору Ор     | en Delete     | Report |
|                                                             | Protocol nar                         | ne             | Protocol type | Desc                       | iption                | Modified by | Mod. date     | Pref.  |
|                                                             | *AccuCyte CTC IF Protocol            |                | IHC staining  | AccuCyte CTC IF protocol   |                       | Leica       | 2/21/2020     | ~      |
|                                                             | *AccuCyte CTC IHC Protocol           |                | IHC staining  | AccuCyte CTC IHC protoc    | l                     | Leica       | 2/21/2020     | ~      |
| Slinky Dog                                                  | *IF Protocol                         |                | IHC staining  | IF protocol                |                       | Leica       | 2/21/2020     | ~      |
| 3 5 4 7 8 3 3 6 9<br>2 5 6 9 8 7 3 5 8<br>3 5 4 7 8 1 3 6 9 | *IHC Open Dispense Template          |                | IHC staining  | IHC template with Open Ar  | cillary and Chromogen | Leica       | 2/21/2020     | ~      |
|                                                             | *IHC Protocol F                      |                | IHC staining  | Bond Polymer Refine IHC    | protocol              | Leica       | 2/21/2020     | ~      |
|                                                             | *IHC Protocol F RX 37M               |                | IHC staining  | IHC Protocol F with market | step at 37C           | Leica       | 2/21/2020     | ~      |
|                                                             | *IHC Protocol F RX 40M               |                | IHC staining  | IHC Protocol F with market | step at 40C           | Leica       | 2/21/2020     | ~      |
|                                                             | *IHC Protocol J                      |                | IHC staining  | Bond Polymer Refine Red    | IHC protocol          | Leica       | 2/21/2020     | ~      |
|                                                             | *IHC Protocol J RX 37M               |                | IHC staining  | IHC Protocol J with marker | step at 37C           | Leica       | 2/21/2020     | ~      |
|                                                             | *IHC Protocol J RX 40M               |                | IHC staining  | IHC Protocol J with marker | step at 40C           | Leica       | 2/21/2020     | ~      |
|                                                             | *IHC Protocol K                      |                | IHC staining  | ChromoPlex 1 Dual IHC pr   | otocol                | Leica       | 2/21/2020     | ~      |
|                                                             | *IHC Protocol K - 50 Test            |                | IHC staining  | ChromoPlex 1 Dual IHC pr   | otocol                | Leica       | 2/21/2020     | ~      |
|                                                             | *IHC Protocol N                      |                | IHC staining  | IHC Protocol using 1/60 mi | xed chromogen         | Leica       | 3/10/2020     | ~      |
|                                                             | *IHC Protocol S                      |                | IHC staining  | IHC HRP FLEX Protocol w    | ith Blue Chromogen    | Leica       | 3/10/2020     | ~      |
|                                                             | *IHC Protocol T                      |                | IHC staining  | IHC HRP FLEX Protocol w    | ith Green Chromogen   | Leica       | 3/10/2020     | ~      |
|                                                             | Protocol group:                      | Protocol type: |               | taining status:            | Protocol origin:      | Pref        | erred status: |        |
|                                                             | Staining                             | - IHC staining |               | All                        | All                   | ▼ Pr        | eferred       |        |

| C BOND - (bondpo    | weruser) - Windows |                     |                                  |             |                   |                                |            |                   |                       |
|---------------------|--------------------|---------------------|----------------------------------|-------------|-------------------|--------------------------------|------------|-------------------|-----------------------|
| Slide setup         | Protocol setup     | Reagent setup       | Slide history                    | Search      | Help L            | .og out<br>+ 🕽                 |            |                   | Leica                 |
| Mrs. Potato<br>Head | Protoc             | ol setup            |                                  |             |                   |                                | Сору       | Open Delete       | Report                |
|                     |                    | Protocol na         | ame                              | Protocol ty | /pe               | Description                    | Modified b | y Mod. date       | Pref.                 |
|                     | *AccuCyte          | e CTC IF Protocol   |                                  | IHC stair   | ning AccuCyte C1  | C IF protocol                  | Leica      | 2/21/2020         | <ul> <li>✓</li> </ul> |
|                     | *AccuCyte          | e CTC IHC Protocol  |                                  | IHC stair   | ning AccuCyte CT  | C IHC protocol                 | Leica      | 2/21/2020         | ~                     |
| Slinky Dog          | *IF Protoc         | ol                  |                                  | IHC stair   | ning IF protocol  |                                | Leica      | 2/21/2020         | ~                     |
|                     | *IHC Ope           | n Dispense Template |                                  | IHC stair   | ning IHC template | with Open Ancillary and Chrome | ogen Leica | 2/21/2020         | ~                     |
|                     | *IHC Prot          | ocol F              |                                  | IHC stair   | ning Bond Polyme  | er Refine IHC protocol         | Leica      | 2/21/2020         | ~                     |
|                     | *IHC Prot          | ocol F RX 37M       |                                  | IHC stair   | ning IHC Protocol | F with marker step at 37C      | Leica      | 2/21/2020         | ~                     |
|                     | *IHC Prot          | ocol F RX 40M       |                                  | IHC stair   | ning IHC Protocol | F with marker step at 40C      | Leica      | 2/21/2020         | ~                     |
|                     | *IHC Prot          | locol J             |                                  | IHC stair   | ning Bond Polyme  | er Refine Red IHC protocol     | Leica      | 2/21/2020         | ~                     |
|                     | *IHC Prot          | ocol J RX 37M       |                                  | IHC stair   | ning IHC Protocol | J with marker step at 37C      | Leica      | 2/21/2020         | ~                     |
|                     | *IHC Prot          | ocol J RX 40M       |                                  | IHC stair   | ning IHC Protocol | J with marker step at 40C      | Leica      | 2/21/2020         | ~                     |
|                     | *IHC Prot          | ocol K              |                                  | IHC stair   | ning ChromoPlex   | 1 Dual IHC protocol            | Leica      | 2/21/2020         | ~                     |
|                     | *IHC Prot          | ocol K - 50 Test    |                                  | IHC stair   | ning ChromoPlex   | 1 Dual IHC protocol            | Leica      | 2/21/2020         | ~                     |
|                     | *IHC Prot          | ocol N              |                                  | IHC stair   | ning IHC Protocol | using 1/60 mixed chromogen     | Leica      | 3/10/2020         | ~                     |
|                     | *IHC Prot          | ocol S              |                                  | IHC stair   | ning IHC HRP FLI  | EX Protocol with Blue Chromoge | n Leica    | 3/10/2020         | ~                     |
|                     | *IHC Prot          | locol T             |                                  | IHC stair   | ning IHC HRP FLI  | EX Protocol with Green Chromog | gen Leica  | 3/10/2020         | v .                   |
|                     | Protocol grou      | ıp:                 | Protocol type:                   |             | Staining status:  | Protocol or                    | igin:      | Preferred status: |                       |
|                     | Staining           |                     | <ul> <li>IHC staining</li> </ul> |             | All               | ✓ All                          | <b>•</b>   | Preferred         | •                     |

- 2. To create an IHC protocol, highlight **\*IHC Protocol F** in the protocol set up page and select **Copy**.
- 3. Change the protocol name to **ACDmiRNA-Protein Co-Detection Part B** in the Name text box and **miP-CoD B** in the Abbreviated name text box.
- 4. For Staining Method, select Second.

For Research Use Only. Not for use in diagnostic procedures TN 324600/ Rev A/ Effective Date 10/01/2021

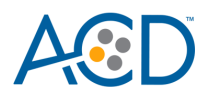

6.

×

5. If using 5.2 software, select the appropriate tab for your instrument (BOND RXm or BOND RX).

| ime:                                                                                                    | ACD MIRNA-Protein Co-Det                                                                                                    | lection Part B                                                                                                    |                                                                                                    |                                                                                                    |                                                                                                    |                                          |
|----------------------------------------------------------------------------------------------------|----------------------------------------------------------------------------------------------------|----------------------------------------------------------------------------------------------------|----------------------------------------------------------------------------------------------------|----------------------------------------------------------------------------------------------------|----------------------------------------------------------------------------------------------------|------------------------------------------|
| breviated name:                                                                                                    | miP-CoDB                                                                                                    |                                                                                                    |                                                                                                    |                                                                                                    |                                                                                                    |                                          |
| scription:                                                                                                    | Bond Polymer Refine IHC pro                                                                                                    | otocol                                                                                                    |                                                                                                    |                                                                                                    |                                                                                                    |                                          |
| aining method:                                                                                                    | Single First                                                                                                    | <ul> <li>Second</li> </ul>                                                                                                    |                                                                                                    |                                                                                                    |                                                                                                    | ✓ Preferre                               |
| BOND RX                                                                                                    |                                                                                                    |                                                                                                    |                                                                                                    | Import                                                                                                    | protocol                                                                                                    | Protocol type: IHC staining              |
| eferred detection su                                                                                                    | stem Bond Polymer Ref                                                                                                    | fine Detection                                                                                                    |                                                                                                    |                                                                                                    |                                                                                                    |                                          |
| Step N° Wash                                                                                                    | Reagent                                                                                                    | Supplier                                                                                                    | Ambient Temperatu                                                                                                    | ure Inc. (min)                                                                                                    | Dispen                                                                                                    | se type                                  |
| 1                                                                                                    | *Peroxide Block                                                                                                    | Leica Microsystems                                                                                                    | ~                                                                                                    | 5:00                                                                                                    | 150 µL                                                                                                    |                                          |
| 5                                                                                                    | *MARKER                                                                                                    | Leica Microsystems                                                                                                    | ~                                                                                                    | 15:00                                                                                                    | 150 µL                                                                                                    |                                          |
| 9                                                                                                    | *Post Primary                                                                                                    | Leica Microsystems                                                                                                    | 4                                                                                                    | 8:00                                                                                                    | 150 µL                                                                                                    |                                          |
| 13                                                                                                    | *Polymer                                                                                                    | Leica Microsystems                                                                                                    | 4                                                                                                    | 8:00                                                                                                    | 150 µL                                                                                                    |                                          |
| 17                                                                                                    | *Mixed DAB Refine                                                                                                    | Leica Microsystems                                                                                                    | ~                                                                                                    | 0:00                                                                                                    | 150 μL                                                                                                    |                                          |
| 18                                                                                                    | *Mixed DAB Refine                                                                                                    | Leica Microsystems                                                                                                    | ~                                                                                                    | 10:00                                                                                                    | 150 µL                                                                                                    |                                          |
| 22                                                                                                    | *Hematoxylin                                                                                                    | Leica Microsystems                                                                                                    | 1                                                                                                    | 5:00                                                                                                    | 150 µL                                                                                                    |                                          |
| Show wash step<br>ect <b>Show</b>                                                                                                    | °<br>wash steps.                                                                                                    | Save                                                                                                    | Cancel                                                                                                    | INS                                                                                                    |                                                                                                    |                                          |
| Show wash step<br>ect <b>Show</b><br>Name:                                                                                                    | s wash steps.                                                                                                    | Save<br>New proto<br>tection Part B                                                                                                    | Cancel                                                                                                    | 105                                                                                                    |                                                                                                    |                                          |
| Show wash step<br>ect Show<br>Name:<br>Abbreviated name:                                                                                                    | s<br>wash steps.<br>ACD miRNA-Protein Co-Det<br>miP-CoDB                                                                                                    | Save<br>New proto<br>tection Part B                                                                                                    | Cancel                                                                                                    | 115                                                                                                    |                                                                                                    |                                          |
| Show wash step<br>ect Show<br>Name:<br>Abbreviated name:<br>Description:                                                                                                    | s<br>wash steps.<br>ACD miRNA-Protein Co-Def<br>miP-CoDB<br>Bond Polymer Refine IHC pr                                                                                                    | Save<br>New proto<br>tection Part B                                                                                                    | Cancel<br>col properties                                                                                                    |                                                                                                    |                                                                                                    |                                          |
| Show wash step<br>ect Show<br>Name:<br>Abbreviated name:<br>Description:<br>Staining method:                                                                                                    | s<br>wash steps.<br>ACD miRNA-Protein Co-Del<br>miP-CoDB<br>Bond Polymer Refine IHC pr<br>Single First                                                                                                    | Save<br>New proto<br>tection Part B<br>rotocol<br>Second                                                                                                    | Cancel col properties                                                                                                    |                                                                                                    |                                                                                                    | ✓ Preferred                              |
| Show wash step<br>ect Show<br>Name:<br>Abbreviated name:<br>Description:<br>Staining method:<br>BOND RX                                                                                              | s<br>wash steps.<br>ACD miRNA-Protein Co-Det<br>miP-CoDB<br>Bond Polymer Refine IHC pr<br>Single First                                                                                                    | Save<br>New proto<br>tection Part B<br>rotocol<br>Second                                                                                                    | Cancel<br>col properties                                                                                                    | Import pr                                                                                                    | otocol F                                                                                                    | Preferred                                |
| Show wash step<br>ect Show<br>Name:<br>Abbreviated name:<br>Description:<br>Staining method:<br>BOND RX<br>Preferred detection                                                                       | s wash steps. ACD miRNA-Protein Co-Del miP-CoDB Bond Polymer Refine IHC pr Single First system: Bond Polymer Ref                                                                                                    | Save<br>New proto<br>tection Part B<br>rotocol<br>Second                                                                                                    | Cancel col properties                                                                                                    | Import pr                                                                                                    | otocol F                                                                                                    | Preferred<br>Protocol type: IHC staining |
| Show wash step<br>ect Show<br>Name:<br>Abbreviated name:<br>Description:<br>Staining method:<br>BOND RX<br>Preferred detection<br>Step N° Wa                                                         | s Wash steps. ACD miRNA-Protein Co-Det miP-CoDB Bond Polymer Refine IHC pr Single First system: Bond Polymer Re sh Reagent                                                                                                    | Save New proto tection Part B rotocol Second afine Detection                                                                                                    | Cancel Col properties                                                                                                    | Import pr                                                                                                    | otocol F<br>Dispense ty                                                                                                    | Preferred<br>Protocol type: IHC staining |
| Show wash step<br>ect Show<br>Name:<br>Abbreviated name:<br>Description:<br>Staining method:<br>BOND RX<br>Preferred detection<br>Step N° Wa<br>1                                                    | s wash steps. ACD miRNA-Protein Co-Def miP-CoDB Bond Polymer Refine IHC pr Single First system: Bond Polymer Re sh Reagent *Peroxide Block                                                                                                    | Save New proto tection Part B rotocol second Efine Detection Supplier Leica Microsystems                                                                                                    | Cancel Col properties Col properties | Import pr<br>e Inc. (min)<br>5:00                                                                                                    | otocol F<br>Dispense ty<br>150 μL                                                                                                    | Preferred<br>Protocol type: IHC staining |
| Show wash step<br>ect Show<br>Name:<br>Abbreviated name:<br>Description:<br>Staining method:<br>BOND RX<br>Preferred detection<br>Step N <sup>®</sup> Wa<br>1<br>2                                   | s Wash steps. ACD miRNA-Protein Co-Del miP-CoDB Bond Polymer Refine IHC pr Single First System: Bond Polymer Ref sh Reagent *Peroxide Block *Bond Wash Solution                                                                                                    | Save New proto tection Part B rotocol  fine Detection  Leica Microsystems Leica Microsystems Leica Microsystems                                                                                                    | Cancel Col properties Col properties | E Inc. (min)<br>5:00<br>0:00                                                                                                    | Dispense ty<br>150 µL                                                                                                    | Preferred<br>Protocol type: IHC staining |
| Show wash step<br>ect Show<br>Name:<br>Abbreviated name:<br>Description:<br>Staining method:<br>BOND RX<br>Preferred detection<br>Step N° Wa<br>1<br>2<br>2<br>3                                     | s Wash steps. ACD miRNA-Protein Co-Det miP-CoDB Bond Polymer Refine IHC pr Single First system: Bond Polymer Res sh Reagent *Peroxide Block *Bond Wash Solution *Bond Wash Solution                                                                                                    | Save New proto tection Part B rotocol Second efine Detection Leica Microsystems Leica Microsystems Leica Microsystems Leica Microsystems Leica Microsystems                                                                                                    | Cancel Col properties                                                                                                    | Import pr<br>E Inc. (min)<br>5:00<br>0:00                                                                                                    | Dispense ty<br>150 µL<br>150 µL<br>Open                                                                                                    | Preferred<br>Protocol type: IHC staining |
| Show wash step<br>ect Show<br>Name:<br>Abbreviated name:<br>Description:<br>Staining method:<br>BOND RX<br>Preferred detection<br>Step N° Wa<br>1<br>2<br>2<br>3<br>4                                | s wash steps. ACD miRNA-Protein Co-Def miP-CoDB Bond Polymer Refine IHC pr Single First system: Bond Polymer Res sh Reagent *Peroxide Block *Bond Wash Solution *Bond Wash Solution Bond Wash Solution                                                                                                    | Save New proto tection Part B  rotocol  fine Detection  Supplier Leica Microsystems Leica Microsystems Leica Microsystems Leica Microsystems Leica Microsystems Leica Microsystems                                                                                                    | Cancel Col properties Col properties | Import pr<br>                                                                                                    | оtocol F<br>Dispense ty<br>150 µL<br>150 µL<br>0pen<br>150 µL                                                                                       | Preferred Protocol type: IHC staining    |
| Show wash step<br>ect Show<br>Name:<br>Abbreviated name:<br>Description:<br>Staining method:<br>BOND RX<br>Preferred detection<br>Step N° Wa<br>1<br>2<br>3<br>4<br>4<br>5                           | s  ACD miRNA-Protein Co-Def  miP-CoDB Bond Polymer Refine IHC pr Single First system: Bond Polymer Re sh Reagent *Peroxide Block *Bond Wash Solution *Bond Wash Solution                                                                                                    | Save New proto tection Part B  rotocol  afine Detection Leica Microsystems Leica Microsystems Leica Microsys | Cancel Col properties Col properties | Import pr           Inc. (min)           5:00           0:00           0:00           0:00           15:00                                                                                                    | Dispense ty<br>150 µL<br>150 µL<br>150 µL<br>150 µL<br>150 µL                                                                                       | Preferred Protocol type: IHC staining    |
| Show wash step<br>ect Show<br>Name:<br>Abbreviated name:<br>Description:<br>Staining method:<br>BOND RX<br>Preferred detection<br>Step N <sup>®</sup> Wa<br>1<br>2<br>3<br>4<br>4<br>5<br>6          | s  ACD miRNA-Protein Co-Del  miP-CoDB Bond Polymer Refine IHC pr Single First System: Bond Polymer Ref sh Reagent *Peroxide Block *Bond Wash Solution *Bond Wash Solution *Bond Wash Solution *Bond Wash Solution *Bond Wash Solution *Bond Wash Solution *Bond Wash Solution *Bond Wash Solution *Bond Wash Solution *Bond Wash Solution *Bond Wash Solution *Bond Wash Solution *Bond Wash Solution *Bond Wash Solution                                                                                                    | Save  New proto  tection Part B  rotocol  fine Detection  Supplier  Leica Microsystems Leica Microsystems Leica Microsystems Leica Microsystems Leica Microsystems Leica Microsystems Leica Microsystems Leica Microsystems Leica Microsystems Leica Microsystems Leica Microsystems Leica Microsystems Leica Microsystems                                                                                                    | Cancel Col properties Col properties | Import pr           5:00           0:00           0:00           0:00           0:00           0:00           0:00           0:00           0:00           0:00           0:00                                              | Dispense ty<br>150 µL<br>150 µL<br>0pen<br>150 µL<br>150 µL<br>150 µL                                                                               | Preferred Protocol type: IHC staining    |
| Show wash step<br>ect Show<br>Name:<br>Abbreviated name:<br>Description:<br>Staining method:<br>BOND RX<br>Preferred detection<br>Step N° Was<br>1<br>2 V<br>3 V<br>4<br>3 V<br>4<br>5<br>6 V<br>7 V | s ACD miRNA-Protein Co-Det miP-CoDB Bond Polymer Refine IHC pr Single First system: Bond Polymer Ref sh Reagent *Peroxide Block *Bond Wash Solution *Bond Wash Solution *Bond Wash Solution *Bond Wash Solution *Bond Wash Solution *Bond Wash Solution *Bond Wash Solution *Bond Wash Solution *Bond Wash Solution *Bond Wash Solution *Bond Wash Solution *Bond Wash Solution                                                                                                    | Save  New proto  tection Part B  rotocol  Second  Supplier  Leica Microsystems Leica Microsystems Leica Microsystems Leica Microsystems Leica Microsystems Leica Microsystems Leica Microsystems Leica Microsystems Leica Microsystems Leica Microsystems Leica Microsystems Leica Microsystems Leica Microsystems Leica Microsystems                                                                                                    | Cancel       col properties       Ambient       Temperature       ·       ·       ·       ·       ·       ·       ·       ·       ·       ·       ·       ·       ·       ·       ·       ·       ·       ·       ·       ·       ·       ·       ·       ·       ·       ·       ·       ·       ·       ·                                                                                                    | Import pr           5:00           0:00           0:00           0:00           0:00           0:00           0:00           0:00           0:00           0:00                                                             | Dispense ty           150 µL           150 µL           150 µL           150 µL           150 µL           150 µL           150 µL           150 µL | Preferred Protocol type: IHC staining    |
| Show wash step<br>A step Show<br>Name:<br>Abbreviated name:<br>Description:<br>Staining method:<br>BOND RX<br>Preferred detection<br>Step N° Wa<br>1<br>2<br>3<br>4<br>4<br>5<br>6<br>7<br>8<br>8    | s ACD miRNA-Protein Co-Def miP-CoDB Bond Polymer Refine IHC pr Single First system: Bond Polymer Re sh Reagent *Peroxide Block *Bond Wash Solution *Bond Wash Solution | Save  New proto  tection Part B  rotocol  Second  Supplier  Leica Microsystems Leica Microsystems Leica Microsystems Leica Microsystems Leica Microsystems Leica Microsystems Leica Microsystems Leica Microsystems Leica Microsystems Leica Microsystems Leica Microsystems Leica Microsystems Leica Microsystems Leica Microsystems                                                                                                    | Cancel                                                                                                    | Import pr           5:00           0:00           0:00           0:00           0:00           0:00           0:00           0:00           0:00           0:00           0:00           0:00           0:00           0:00 | Dispense ty<br>150 µL<br>150 µL<br>150 µL<br>150 µL<br>150 µL<br>150 µL<br>150 µL                                                                   | Preferred Protocol type: IHC staining    |

7. Set up semi-automated green or fully automated brown IHC detection by choosing one of the following procedures:

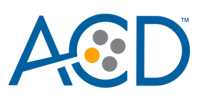

#### a. For semi-automated green IHC detection:

i. Modify the protocol according to the following table, and verify that the final protocol is 11 steps.

ii. (Optional) Change the incubation time for \*Post Primary and \*Polymer to 16 MIN.

| Step No. | Reagent             | Step Type | Incubation Time | Temperature |
|----------|---------------------|-----------|-----------------|-------------|
| 1        | *Peroxide Block     | Reagent   | 5 MIN           | Ambient     |
| 2        | *Bond Wash Solution | Wash      | 0 MIN           | Ambient     |
| 3        | *Bond Wash Solution | Wash      | 0 MIN           | Ambient     |
| 4        | *Bond Wash Solution | Wash      | 0 MIN           | Ambient     |
| 5        | *Post Primary       | Reagent   | 8 MIN /16 MIN   | Ambient     |
| 6        | *Bond Wash Solution | Wash      | 2 MIN           | Ambient     |
| 7        | *Bond Wash Solution | Wash      | 2 MIN           | Ambient     |
| 8        | *Bond Wash Solution | Wash      | 2 MIN           | Ambient     |
| 9        | *Polymer            | Reagent   | 8 MIN /16 MIN   | Ambient     |
| 10       | *Bond Wash Solution | Wash      | 2 MIN           | Ambient     |
| 11       | *Bond Wash Solution | Wash      | 2 MIN           | Ambient     |

**Note:** Green chromogen and counterstaining are performed offline.

iii. Select Save.

#### b. For fully automated brown IHC detection:

i. Modify the protocol according to the following table, and verify that the protocol is 21 steps.

| Step No. | Reagent             | Step Type | Incubation Time | Temperature |
|----------|---------------------|-----------|-----------------|-------------|
| 1        | *Peroxide Block     | Reagent   | 5 MIN           | Ambient     |
| 2        | *Bond Wash Solution | Wash      | 0 MIN           | Ambient     |
| 3        | *Bond Wash Solution | Wash      | 0 MIN           | Ambient     |
| 4        | *Bond Wash Solution | Wash      | 0 MIN           | Ambient     |
| 5        | *Post Primary       | Reagent   | 8 MIN / 16 MIN  | Ambient     |
| 6        | *Bond Wash Solution | Wash      | 2 MIN           | Ambient     |
| 7        | *Bond Wash Solution | Wash      | 2 MIN           | Ambient     |
| 8        | *Bond Wash Solution | Wash      | 2 MIN           | Ambient     |
| 9        | *Polymer            | Reagent   | 8 MIN / 16 MIN  | Ambient     |
| 10       | *Bond Wash Solution | Wash      | 2 MIN           | Ambient     |
| 11       | *Bond Wash Solution | Wash      | 2 MIN           | Ambient     |
| 12       | *Deionized Water    | Wash      | 0 MIN           | Ambient     |
| 13       | *Mixed Refine DAB   | Wash      | 0 MIN           | Ambient     |
| 14       | *Mixed Refine DAB   | Wash      | 10 MIN          | Ambient     |
| 15       | *Deionized Water    | Wash      | 0 MIN           | Ambient     |
| 16       | *Deionized Water    | Wash      | 0 MIN           | Ambient     |
| 17       | *Deionized Water    | Wash      | 0 MIN           | Ambient     |
| 18       | *Hematoxylin        | Reagent   | 5 MIN           | Ambient     |
| 19       | *Deionized Water    | Wash      | 0 MIN           | Ambient     |
| 20       | *Bond Wash Solution | Wash      | 0 MIN           | Ambient     |

For Research Use Only. Not for use in diagnostic procedures

TN 324600/ Rev A/ Effective Date 10/01/2021

| ACD | TI       | ECHNICAL NOTE    |      |       |         |
|-----|----------|------------------|------|-------|---------|
|     | 21       | *Deionized Water | Wash | 0 MIN | Ambient |
| -   | ii. Sele | ect Save.        |      |       |         |

#### Create an HIER protocol for use with Co-Detection protocols

**IMPORTANT!** We recommend using an extended heat-induced epitope retrieval (HIER) incubation for optimal RNA and protein co-detection. Before proceeding to slide setup, refer to **Appendix A** for instructions on how to create an **ACD HIER 30 min with ER2 (95)** protocol.

#### Part 3: Set up a Study for Co-Detection

#### Build a study

1. Select the **Slide setup** icon at the top of thescreen.

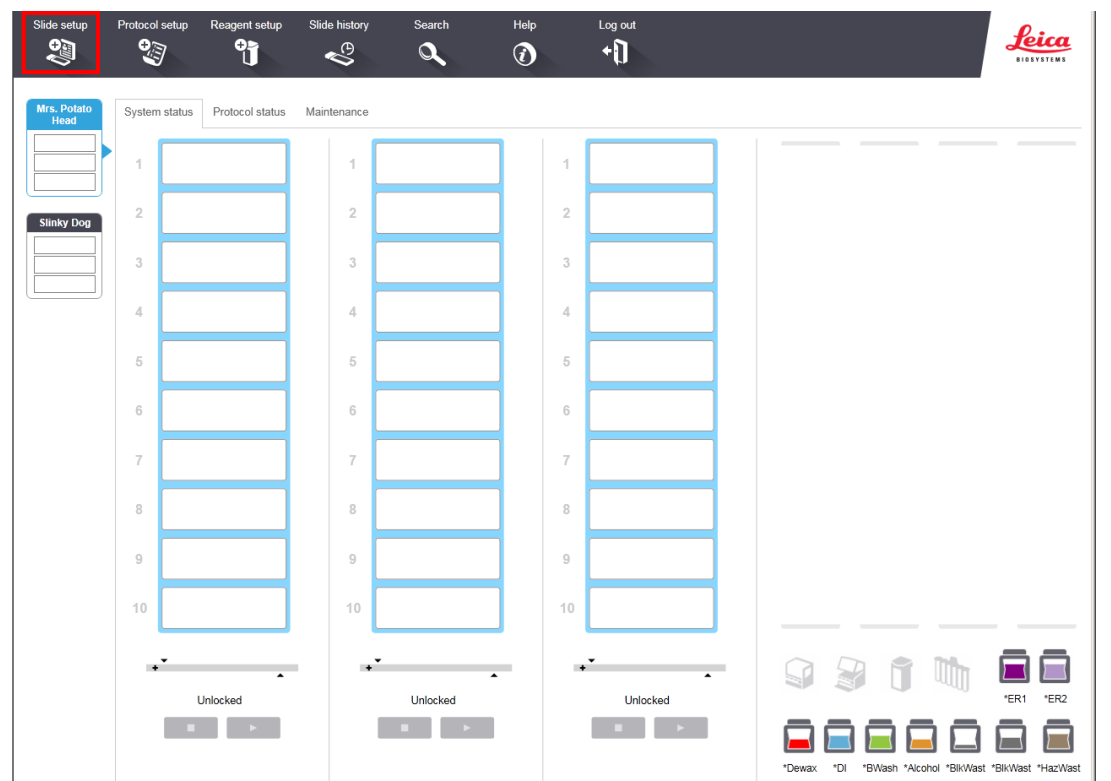

- 2. Select Add study and enter a name in the Study ID field (keep the Dispense volume at 150  $\mu$ L as shown.
- 3. For FFPE tissues, select **\*Bake and Dewax** as the Preparation protocol (leave blank for other tissue types).

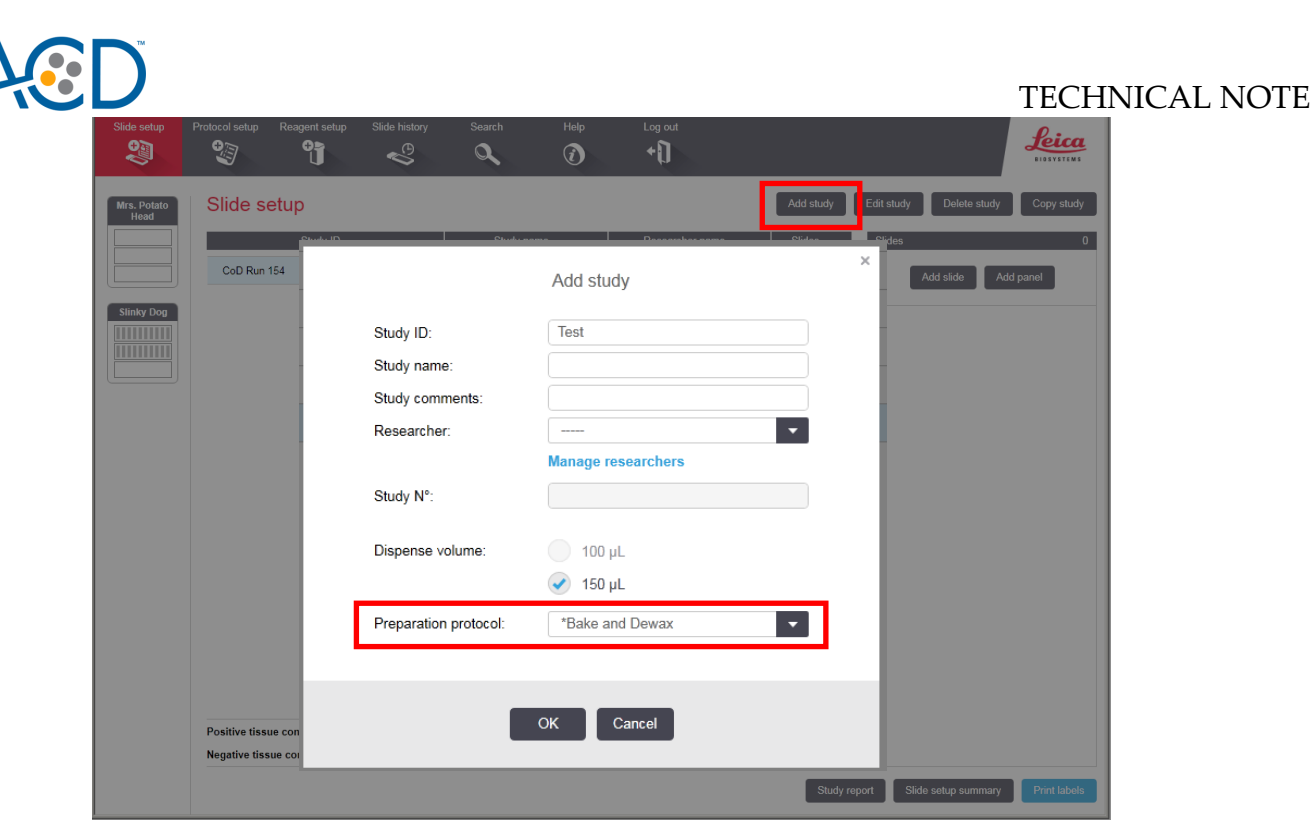

4. Select OK.

#### Add a slide for ICW in FFPE samples

**Note:** To set up slides for fresh frozen samples, refer to **Appendix B**. To set up slides for fixed frozen samples, refer to **Appendix C**.

- 1. Select Add slide.
- 2. Enter the probe name and primary antibody under the Comments field.
- 3. Select **Sequential DS** from the Staining mode drop down menu.

| Study ID:                            | Hs-miR21/CD3        |                  |   |  |  |  |
|--------------------------------------|---------------------|------------------|---|--|--|--|
| test                                 | Tissue type:        | Dispense volume: |   |  |  |  |
| Researcher:                          | Test tissue         | 100 µL           |   |  |  |  |
| Slide ID:                            | Negative tissue     | 🐼 150 uL         |   |  |  |  |
| Study N°:                            | Positive tissue     |                  |   |  |  |  |
| 8<br>64 - 4                          | Staining mode:      |                  |   |  |  |  |
| study comments:                      | Single              | Routine          |   |  |  |  |
| Date created:<br>3/2/2020 1-01-39 PM | Single              | 1                |   |  |  |  |
| 5/2/2020 1.01.30 F M                 | Sequential DS       |                  |   |  |  |  |
|                                      | Parallel DS IHC ISH |                  |   |  |  |  |
|                                      | Marker:             |                  | - |  |  |  |
|                                      | Protocols           |                  |   |  |  |  |
|                                      | Preparation:        | *Bake and Dewax  | - |  |  |  |
|                                      |                     |                  |   |  |  |  |
|                                      |                     |                  |   |  |  |  |
|                                      |                     |                  |   |  |  |  |
|                                      |                     |                  |   |  |  |  |
|                                      |                     |                  |   |  |  |  |
|                                      |                     |                  |   |  |  |  |
|                                      |                     |                  |   |  |  |  |
|                                      |                     |                  |   |  |  |  |
|                                      |                     |                  |   |  |  |  |
|                                      |                     |                  |   |  |  |  |

4. Under the First tab, select **ISH** 

For Research Use Only. Not for use in diagnostic procedures

TN 324600/ Rev A/ Effective Date 10/01/2021

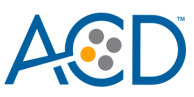

- 5. Select Mock Probe as Marker.
- 6. Under Protocols:
- For each probe, select a protocol from the Staining drop down menu. Make sure that each probe and primary antibody combination is associated with a different Part A protocol (for example, ACD miRNA-Protein Co-Detection Part A – Hs-miR-21 CD3).
- 8. For HIER protocol, select ACD HIER 30 min with ER2 (95) as the HIER protocol.
- 9. Select \*--- for Enzyme.

**Note:** The Part A protocol already includes a protease step. Additional enzyme pretreatment can negatively impact IHC detection.

- 10. Select **\*DEFAULT\*** for Probe Application and Probe Removal.
- 11. Select \*--- for Denaturation and ACD 1 min Hybridization for Hybridization.

|                                      | Hs-miR21/ CD3                                                    |                                                    |
|--------------------------------------|------------------------------------------------------------------|----------------------------------------------------|
| est                                  | Tissue type:                                                     | Dispense volume:                                   |
| Researcher:                          | Tast tissue                                                      | 100 vi                                             |
|                                      | <ul> <li>Test tissue</li> </ul>                                  | 100 μL                                             |
| lide ID:                             | Negative tissu                                                   | e 🍼 150 µL                                         |
| tudy N°:                             | Positive tissue                                                  | 3                                                  |
| )<br>Studu annunanta                 | Staining mode:                                                   |                                                    |
| study comments:                      | Sequential DS                                                    | ✓ Routine                                          |
| Date created:<br>3/2/2020 1:01:39 PM | First                                                            | Second                                             |
|                                      |                                                                  |                                                    |
|                                      | Process:                                                         | UHC 🕑 ISH                                          |
|                                      | Marker:                                                          | Mock Probe (ACD)                                   |
|                                      | Protocols                                                        |                                                    |
|                                      | Staining:                                                        | ACD miRNA-Protein Co-Detection Part A-CD3-Hs-miR21 |
|                                      | Preparation:                                                     | *Bake and Dewax                                    |
|                                      | HIER:                                                            | ACD HIER 30 min with ER2 (95)                      |
|                                      | -                                                                |                                                    |
|                                      | Enzyme:                                                          | Tabaa                                              |
|                                      | Probe Application:                                               | *DEFAULT*                                          |
|                                      | Enzyme:<br>Probe Application:<br>Denaturation:                   | *DEFAULT*                                          |
|                                      | Enzyme:<br>Probe Application:<br>Denaturation:<br>Hybridization: | *DEFAULT* * ACD 1 Min Hybridization *              |

- 12. Under the Second tab, select IHC.
- 13. Select \*Negative as Marker.
- 14. Under Protocols:
- 15. Select ACD miRNA-Protein Co-Detection Part B from the Staining drop down menu.
- 16. For HIER, select \*---.
- 17. For Enzyme, select \*---.
- 18. Select Add Slide.

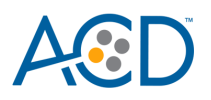

| Study ID:                                                                                                    | Hs-miR21/ CD3   |                                       |
|----------------------------------------------------------------------------------------------------|-----------------|---------------------------------------|
| Deserved and the second second s | Tissue type:    | Dispense volume:                      |
|                                                                                                    | Test tissue     | 100 μL                                |
| Slide ID:                                                                                                    | Negative tissue | e 🕜 150 μL                            |
| Study N°:<br>8                                                                                                    | Positive tissue |                                       |
| Study comments:                                                                                                    | Staining mode:  |                                       |
| Date created:                                                                                                    | Sequential DS   | Routine                               |
| 3/2/2020 1:01:39 PM                                                                                                    | First           | Second                                |
|                                                                                                    | Process:        | IHC SIN                               |
|                                                                                                    | Marker:         | *Negative                             |
|                                                                                                    | Protocols       |                                       |
|                                                                                                    | Staining:       | ACD miRNA-Protein Co-Detection Part B |
|                                                                                                    | HIER:           |                                       |
|                                                                                                    | Enzyme:         | * <b>v</b>                            |
|                                                                                                    |                 |                                       |
|                                                                                                    |                 |                                       |
|                                                                                                    |                 |                                       |
|                                                                                                    |                 |                                       |
|                                                                                                    |                 |                                       |
|                                                                                                    |                 |                                       |
|                                                                                                    |                 |                                       |

19. Repeat steps 1–18 for each slide.

*Complete the study* 

- 1. After adding slides to the study, select **Close** to return to the Slide setup screen.
- 2. Select **Print labels** to print barcodes and attach to theslides.
- 3. Place slides into the Leica BOND Rx Slide Staining Assemblies (SSAs) and carefully place Leica Covertiles on each slide.
- 4. Place the SSA in the Leica BOND RX, and press the button to load the tray onto the machine.

Note: If performing the miRNAscope assay, you can run up to three SSAs simultaneously using ICW.

5. Once the slides have been scanned, select the **PLAY** (triangular) button on the screen located under the start tray to start the run. Alternatively, right-click on the scanned label images and select **Delayed Start** to start the run at a future time.

Note: If using Delayed Start, set the staining procedure to begin within six hours of loading reagents.

#### Part 4: Detect green IHC staining off the instrument

**Note:** If you are performing Brown IHC detection, it is already included in the automated protocol. Proceed to **Dry and Mount the Samples**.

Prepare reagents and equipment

• Before the run completes, remove the Green A and Green B reagents from the refrigerator and warm to ambient temperature.

 IMPORTANT!
 View the wash step video at www.acdbio.com/technical-support/learn-more

 before proceeding.
 View the wash step video at www.acdbio.com/technical-support/learn-more

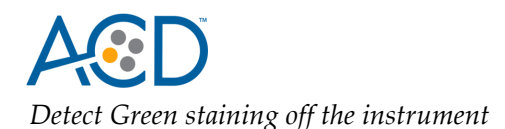

1. As soon as the run is complete, press the button on the front of the instrument and unload the slides immediately.

**IMPORTANT!** Do not let sections dry out between incubation steps. Work quickly and make sure the sections are hydrated at all times.

- 2. Wash slides in 1X Wash Buffer for **2 MIN** at **RT**. Agitate slides by moving the slide rack up and down in the staining dish.
- 3. Repeat Step 2 with fresh 1X WashBuffer.
- 4. Briefly spin down the contents of the Green B tube to be sure content is at the bottom of the tube before opening the cap.
- 5. Prepare 200 µL of GREEN working solution per slide using a 1:50 ratio of Green B to Green A. Mix well.

**IMPORTANT!** Use the GREEN solution within **5 MIN**. Do not expose to direct sunlight or UV light.

- 6. Take each slide one at a time from the Tissue-Tek<sup>®</sup> Slide Rack and tap and/or flick to remove the excess liquid.
- 7. Pipette ~200 µL GREEN solution onto each tissue section. Ensure sections are covered.
- 8. Incubate the slides for 15–30 MIN at RT to achieve the desired level of chromogen intensity.
- 9. To remove the GREEN working solution from the slides, tilt each slide one at a time over a waste container and tap the corner on the edge of the container. Immediately insert the slide into a Tissue-Tek Slide Rack submerged in a Tissue-Tek Staining Dish filled with distilled water.
- 10. Quickly rinse the slides with fresh distilled water for less than 30 seconds.

**IMPORTANT!** Proceed quickly to the next step. GREEN substrate may fade if stored in water for too long.

*Counterstain the slides* 

1. Move the Tissue-TekSlide Rack into the staining dish containing 50% Hematoxylin I staining solution for 30 SEC at **RT**. Tissue should look purple.

**IMPORTANT!** Proceed quickly to the next step. GREEN substrate can fade if in Hematoxylin for longer than 30 seconds.

- 2. Immediately transfer the slide rack into a staining dish filled with tap water. Do not let the slides remain in the water for more than 30 seconds.
- 3. Repeat Step 2 once or twice.

#### *Dry and mount the samples*

1. Remove the slide rack from the staining dish and dry slides in a 60°C dry oven for 30 MIN.

**IMPORTANT!** GREEN substrate is alcohol sensitive. Do not dehydrate the slides in alcohol.

- 2. Cool the slides for **5 MIN** at **RT**.
- 3. Briefly dip one slide into fresh pure xylene and immediately place 1–2 drops of VectaMount<sup>®</sup> Mounting Medium on the slide before the xylene dries.
- 4. Carefully place a 24 mm x 50 mm coverslip over the tissue section. Avoid trapping air bubbles.
- 5. Repeat steps 2 and 3 for eachslide.
- 6. Air dry the slides for **5 MIN**.

# Appendix A. Creating a new HIER Protocol

For optimal RNA and protein detection, we recommend using an extended heat-induced epitope retrieval (HIER) step. Follow the steps to edit the Epitope retrieval procedure in the software.

#### Create a prestaining protocol

1. Open the Leica BOND software and click on the Protocol Setup icon on the home screen.

| 🜔 BOND - (bondpov   | reruser) - Window  | s Internet Explorer  |                                   |        |              |                  |                          |                  |                      | _1           | IX    |
|---------------------|--------------------|----------------------|-----------------------------------|--------|--------------|------------------|--------------------------|------------------|----------------------|--------------|-------|
| Slide setup         | Protocol setup     | Reagent setup        | Slide history                     | Search | Help         | Log out          |                          |                  |                      | •            | t and |
| BOND - (bondpow     | reruser) - Windows | Internet Explorer    |                                   |        |              |                  |                          | _                |                      | _0           | 12    |
| Slide setup         | Protocol setup     | Reagent setup        | Slide history                     | Search | Help         | Log out          |                          |                  |                      | Leica        | . 1   |
| ð                   | 1                  | ปั                   | Ś                                 | Q      | 0            | •U               |                          |                  |                      | BIGSYSTEMS   | - 1   |
|                     |                    |                      |                                   |        |              |                  |                          |                  |                      |              | _     |
| Mrs. Potato<br>Head | Protoco            | ol setup             |                                   |        |              |                  |                          | Copy O           | pen Delete           | Report       |       |
|                     |                    | Protocol na          | ame 🔺                             | Pro    | tocol type   |                  | Description              | Modified by      | Mod. date            | Pref.        | e l   |
|                     | *AccuCyte          | e CTC HIER ER2 8 r   | nins                              | Heat   | pretreatment | AccuCyte CTC H   | IIER ER2 8 mins          | Leica            | 2/21/2020            | ~            | 1     |
|                     | *ACD HIE           | R 15 min with ER2 (  | 95)                               | Heat   | pretreatment | ACD RNAscope     | heat pretreatment        | Leica            | 2/21/2020            | ~            | 11    |
| Slinky Dog          | "HIER 10           | min with ER1         |                                   | Heat   | pretreatment | 10 min Heat Ret  | rieval using ER1         | Leica            | 2/21/2020            | ~            |       |
| [] 7:13 AM          | "HIER 10           | min with ER2         |                                   | Heat   | pretreatment | 10 min Heat Ret  | rieval using ER2         | Leica            | 2/21/2020            | ~            |       |
|                     | "HIER 20           | min with ER1         |                                   | Heat   | pretreatment | 20 min Heat Ret  | rieval using ER1         | Leica            | 2/21/2020            | ~            |       |
|                     | "HIER 20           | min with ER2         |                                   | Heat   | pretreatment | 20 min Heat Ret  | rieval using ER2         | Leica            | 2/21/2020            | ~            |       |
|                     | "HIER 25           | min with ER1 (97)    |                                   | Heat   | pretreatment | 25 min Heat Ret  | rieval using ER1         | Leica            | 2/21/2020            | ~            |       |
|                     | "HIER 30           | min with ER1         |                                   | Heat   | pretreatment | 30 min Heat Ret  | rieval using ER1         | Leica            | 2/21/2020            | ~            |       |
|                     | "HIER 30           | min with ER2         |                                   | Heat   | pretreatment | 30 min Heat Ret  | rieval using ER2         | Leica            | 2/21/2020            | ~            |       |
|                     | "HIER 40           | min with ER1         |                                   | Heat   | pretreatment | 40 min Heat Ret  | rieval using ER1         | Leica            | 2/21/2020            | ~            |       |
|                     | *HIER 40           | min with ER2         |                                   | Heatp  | pretreatment | 40 min Heat Ret  | rieval using ER2         | Leica            | 2/21/2020            | ~            |       |
|                     | "HIER 5 m          | nin with ER1         |                                   | Heat   | pretreatment | 5 min Heat Retri | eval using ER1           | Leica            | 2/21/2020            | ~            |       |
|                     | *RNAscop           | pe 2.5 LSx Target Re | trieval (88)                      | Heat   | pretreatment | RNAscope 2.5 L   | Sx heat retrieval 88C    | Leica            | 2/21/2020            | ~            |       |
|                     | *RNAscop           | pe 2.5 LSx Target Re | trieval (95)                      | Heat   | pretreatment | RNAscope 2.5 L   | Sx heat pretreatment 95C | Leica            | 2/21/2020            | ~            |       |
|                     | *ViewRNA           | A HIER 10 min, ER1   | (95)                              | Heat   | pretreatment | 10 min heat pret | reatment, ER1 @ 95C for  | Leica            | 2/21/2020            | ~            |       |
|                     | A.Con ONI          | UICD 10 min. CD2     | (00)                              | Lant.  | rotrootmont  | 10 min hant area | rootmont ED2 @ 000 for   | Loise            | 2/24/2020            |              | •     |
|                     | Protocol grou      | ip:                  | Protocol type:                    |        | Staining :   | status:          | Protocol origin:         | Pre              | eferred status:      | _            | - 1   |
|                     | Prestaining        |                      | <ul> <li>Heat pretreat</li> </ul> | atment | ·            |                  | ▼ All                    | •                | Preferred            | •            | - 1   |
|                     |                    |                      |                                   |        |              |                  |                          |                  |                      |              | 5     |
|                     |                    |                      |                                   |        |              |                  |                          |                  |                      |              | 4     |
|                     |                    |                      |                                   |        |              |                  | *Dew                     | ax *DI *BWash *∖ | Alcohol "Blk/Mast *B | IKWast *HazW | ast   |
|                     |                    |                      |                                   |        |              |                  |                          |                  |                      |              |       |

- 2. Under the Protocol group menu, select **Prestaining**.
- 3. Under Protocol type menu, select Heat Pretreatment.
- 4. Highlight the \*ACD HIER 15min with ER2 (95) protocol. Select Copy.
- 5. Rename the protocol as ACD HIER 30min with ER2 (95). Rename the abbreviated name as

| Abbreviated name: | ACDHet30                   | mont               |         |             |                 |                |                              |
|-------------------|----------------------------|--------------------|---------|-------------|-----------------|----------------|------------------------------|
| Description.      | ACD Reviscope near preveau | ingrit.            |         |             |                 |                | <ul> <li>Preferre</li> </ul> |
| BOND RX           |                            |                    |         |             | Import protocol | Protocol type: | Heat pretreatme              |
|                   |                            |                    |         |             |                 |                | <b></b>                      |
| Step N* Wash      | Reagent                    | Supplier           | Ambient | Temperature | Inc. (min)      | Dispense type  | ~                            |
| 1                 | "Bond ER Solution 2        | Leica Microsystems | ~       |             | 0:00            | 150 µL         |                              |
| 2                 | *Bond ER Solution 2        | Leica Microsystems | ~       |             | 0:00            | 150 µL         |                              |
| 3                 | "Bond ER Solution 2        | Leica Microsystems |         | 95          | 15:00           | Intermediate   |                              |
| 4                 | *Bond ER Solution 2        | Leica Microsystems | ~       |             | 0:00            | 150 µL         |                              |
|                   |                            |                    |         |             |                 |                |                              |
|                   |                            |                    |         |             |                 |                |                              |
|                   |                            |                    |         |             |                 |                |                              |
|                   |                            |                    |         |             |                 |                |                              |
|                   |                            |                    |         |             |                 |                |                              |
| Snow wasn steps   | 5                          |                    |         |             |                 |                |                              |

ACDHet30.

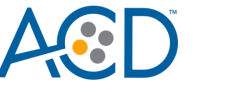

- 6. Highlight the third **\*BOND ER Solution 2** step. Change the incubation time to **30 MIN**.
- 7. Select Save.

# Appendix B. LS Chromogenic ICW using Fresh Frozen Samples

#### Part 1. Prepare Fresh Frozen Samples

#### Prepare reagents and equipment

- 1. Remove tissue and trim to fit into cryomolds.
- 2. Freeze on dry ice or liquid Nitrogen within **5 MIN** of harvest.
- 3. Embed frozen tissue in cryo-embedding medium and freeze blocks.
- 4. Store the frozen block in an air-tight container at -80°C.

Note: Embedded tissue may be stored for at least three months

- 5. Equilibrate block to **–20°C** in a cryostat **~1 HR**.
- 6. Cut 10-20 µm sections and mount ONLY onto SuperFrost® Plus slides.

| Abbreviated name: | ACDHet30                  | (00)               |         |             |                 |               |                    |
|-------------------|---------------------------|--------------------|---------|-------------|-----------------|---------------|--------------------|
| Description:      | ACD RNAscope heat pretrea | atment             |         |             |                 |               | ✓ Preferre         |
| BOND RX           |                           |                    |         |             | Import protocol | Protocol typ  | e: Heat pretreatme |
|                   |                           |                    |         |             |                 |               | Ĩ                  |
| Step N* Wash      | Reagent                   | Supplier           | Ambient | Temperature | Inc. (min)      | Dispense type |                    |
| 1                 | *Bond ER Solution 2       | Leica Microsystems | ~       |             | 0:00            | 150 µL        |                    |
| 2                 | *Bond ER Solution 2       | Leica Microsystems | ~       |             | 0:00            | 150 µL        |                    |
| 3                 | *Bond ER Solution 2       | Leica Microsystems |         | 95          | 30:00           | Intermediate  |                    |
| 4                 | "Bond ER Solution 2       | Leica Microsystems | ~       |             | 0:00            | 150 µL        |                    |
|                   |                           |                    |         |             |                 |               |                    |
|                   |                           |                    |         |             |                 |               |                    |
|                   |                           |                    |         |             |                 |               |                    |
| Show wash steps   |                           |                    |         |             |                 |               |                    |
|                   |                           |                    |         |             |                 |               |                    |

- 7. Dry slides for **1 HR** at **-20°C**.
- 8. Store in air-tight slide boxes at **-80°C** until use.

**Note:** Use sectioned tissue within three months.

#### Prepare the slides

- 1. Add fresh 10% NBF or 4% PFA to a Tissue Tek Staining Dish.
- 2. Remove slides from **-80°C** and place in a Tissue Tek Slide Rack.
- 3. *Immediately* immerse slides in staining dish containing 10% NBF or 4% PFA. Fix for **90 MIN** at **ROOM TEMPERATURE (RT)**.
- 4. Prepare four Tissue Tek Staining Dishes with about 200mL of fresh 50% EtOH, 70% EtOH, and 100% EtOH (2x).
- 5. Remove slides from the fixative and immediately place in 50% EtOH for **5 MIN** at **RT**.
- 6. Place the slides in 70% EtOH for **5 MIN** at **RT**.
- 7. Place the slides in 100% EtOH for **5 MIN** at **RT**.
- 8. Repeat with fresh 100% EtOH for **5 MIN** at **RT**.
- 9. Remove slides from 100% EtOH and allow to air dry for **5 MIN** at **RT** on absorbent paper.

**Note:** Slides may be stored in 100% EtOH at **-20°C** for up to one week.

For Research Use Only. Not for use in diagnostic procedures TN 324600/ Rev A/ Effective Date 10/01/2021

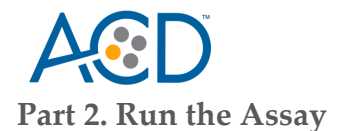

#### Setup a Protocol

- 1. Refer to **Part 1: Add and Register Reagents for Co-Detection** on page 4 to add and register new reagents.
- 2. Refer to **Part 2: Create Co-Detection Software Protocols** on page 7 to create co-detection software protocols. If needed, modify the Protease step in the **Part A** protocol according to the following table:

| Assay                | Protease Reagent | Step No. | Registration Name | Step Type | Incubation Time | Temperature |
|----------------------|------------------|----------|-------------------|-----------|-----------------|-------------|
| miRNAscope LS<br>Red | Protease IV      | 17       | *Enzyme 1         | Reagent   | 0 MIN           | Ambient     |
|                      | Protease IV      | 18       | *Enzyme 1         | Reagent   | 30 MIN          | Ambient     |

+ The table lists the standard Protease conditions for miRNAScope LS. We recommend using standard conditions unless your tissue type requires additional time and temperature optimization. If stronger protease treatment is needed, add an additional **30 MIN** Enzyme reagent step directly following Step 18.

#### Setup a study

- 1. Go to the **Slide setup** screen. Select **Add Study** and add study information.
- 2. For Preparation, select \*- --.

**IMPORTANT!** The **\*Frozen Slide Delay** preparation selection is not recommended for fresh frozen samples, as it could result in non-uniform staining.

- 3. Select Add slide.
- 4. Enter the probe name and primary antibody under the Comments field.
- 5. Select **Sequential DS** from the Staining mode drop downmenu.
- 6. Under the First tab, select **ISH**. Select **Mock Probe** as Marker.
- 7. Under Protocols:
- 8. Select a protocol from the Staining drop down menu for each probe. Make sure that each probe and primary antibody combination is associated with a different Part A protocol (for example, **ACD miRNA-Protein Co-Detection Part A CD3 Hs-miR-21**).
  - a. For HIER and Enzyme, select \*---.
- 9. The Part A protocol already includes a protease step. Additional Enzyme pretreatment can negatively impact IHC detection. Select **\*DEFAULT\*** for Probe Application and Probe Removal.
- 10. Select \*--- for Denaturation and ACD 1 min Hybridization for Hybridization.
- 11. Under the Second tab, select **IHC**. Select **\*Negative** as Marker.
- 12. Under Protocols:
- 13. Select ACD miRNA-Protein Co-Detection Part B from the Staining drop down menu.
  - a. For HIER and Enzyme, select \*---.
- 14. Select Add Slide.
- 15. Repeat steps 1–14 for each additional slide.

#### Complete the study

- 1. After adding all the slides to the study, select **Close** to return to the Slide setup screen.
- 2. Select **Print labels** to print barcodes to attach to the slides.
- 3. Place slides into the Leica BOND RX Slide Staining Assemblies (SSAs) and carefully place Leica Covertiles on each slide.
- 4. Place the SSA in the Leica BOND RX, and press the button to load the tray onto the machine.

Note:If performing the miRNAscope assay, you can run up to three SSAs simultaneously using ICW.For Research Use Only. Not for use in diagnostic proceduresTN 324600/ Rev A/ Effective Date 10/01/2021LS Charmenenic BNIA Bristin Co. Detection

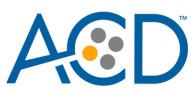

1. Once the slides have been scanned, select the **PLAY** (triangular) button on the screen located under the start tray to start the run.

# Appendix C. LS Chromogenic ICW using Fixed Frozen Samples

#### Part 1. Prepare Fixed Frozen Samples

#### Post fixation

- 1. Remove slides from **-80°C** and place in a Tissue Tek Slide Rack.
- 2. Bake slides for **30–60 MIN** at **60°C**.
- 3. Immerse slides in staining dish containing 10% NBF or 4% PFA. Fix for 15 MIN at 4°C.

**Note:** Formalin that has been stored for more than six months, exposed to air for more than one week, or used repeatedly can result in suboptimal post-fixation.

- 4. Prepare four Tissue Tek<sup>®</sup> Staining Dishes with about 200mL of fresh 50% EtOH, 70% EtOH, and 100% EtOH (2x).
- 5. After 15min post-fixation, remove slides from the fixative and *immediately* place in 50% EtOH for **5 MIN** at **RT**.
- 6. Place the slides in 70% EtOH for **5 MIN** at **RT**.
- 7. Place the slides in 100% EtOH for **5 MIN** at **RT**.
- 8. Repeat with fresh 100% EtOH for **5 MIN** at **RT**.
- 9. Remove slides from 100% EtOH and allow to air dry for **5 MIN** at **RT** on absorbent paper.

**Note:** You can store slides in 100% EtOH at **-20°C** for up to one week.

#### Part 2. Run the Assay

**IMPORTANT!** This procedure uses the heat-induced epitope retrieval (HIER) protocol ACD HIER 5 min with ER2 (95). Before continuing, make sure you have this protocol on your instrument. For an example of how to create a new HIER protocol, see Appendix A.

#### Setup a protocol

- 1. Refer to Part 1: Add and Register Reagents for Co-Detection on page 4 to add and register new reagents.
- Refer to Part 2: Create Co-Detection Software Protocols on page 7 to create co-detection software protocols.

**Note:** For fixed frozen samples, changes to protease conditions are unnecessary.

#### Setup a study

- 1. Go to the Slide setup screen. Select **Add Study** and add study information.
- 2. For Preparation, select \*- --.

**IMPORTANT!** The **\*Frozen Slide Delay** preparation selection is not recommended for fixed frozen samples, as it can result in non-uniform staining.

- 3. Select Add slide.
- 4. Enter the probe name and primary antibody under the Comments field.
- 5. Select Sequential DS from the Staining mode drop downmenu.
- 6. Under the First tab, select **ISH**. Select **Mock Probe** as Marker.
- 7. Under Protocols:

For Research Use Only. Not for use in diagnostic procedures TN 324600/ Rev A/ Effective Date 10/01/2021 LS Chromogenic RNA-Protein Co-Detection

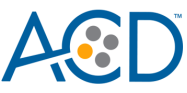

- Select a protocol from the Staining drop down menu for each probe. Make sure that each probe and primary antibody combination is associated with a different Part A protocol (for example, ACD miRNA-Protein Co-Detection Part A – CD3 Hs-miR-21.
- 9. For HIER protocol, select ACD HIER 5 min with ER2 (95).
- 10. For Enzyme, Select \*- --.
- 11. The Part A protocol already includes a protease step. Additional Enzyme pretreatment can negatively impact IHC detection. Select **\*DEFAULT\*** for Probe Application and Probe Removal.
- 12. Select \*--- for Denaturation and **ACD 1 min Hybridization** for Hybridization.
- 13. Under the Second tab, select IHC, and select \*Negative for Marker.
- 14. Under Protocols:
- 15. Select ACD miRNA-Protein Co-Detection Part B from the Staining drop down menu.
- 16. For HIER and Enzyme, select \*---.
- 17. Select Add Slide.
- 18. Repeat steps 3–17 for each additional slide.

#### *Complete the study*

- 1. After adding all the slides to the study, select **Close** to return to the Slide setup screen.
- 2. Select **Print labels** to print barcodes to attach to theslides.
- 3. Place slides into the Leica BOND RX Slide Staining Assemblies (SSAs), and carefully place Leica Covertiles on each slide.
- 4. Place the SSA in the Leica BOND RX, and press the button to load the tray onto the machine.

Note: If performing the miRNAscope assay, you can run up to three SSAs simultaneously using ICW.

5. Once the slides have been scanned, select the **PLAY** (triangular) button on the screen located under the start tray to start the run.

## Appendix D. ICW Troubleshooting Guide

You may need to use a higher primary antibody concentration for the ICW workflow than you would normally use for IHC alone. To optimize protein detection, we recommend optimizing the antibody concentration.

The crosslinking and pretreatment conditions in this Tech Note provide optimal miRNA and protein detection across most tissue samples. If further optimization is required for a specific sample or target of interest, adjust the following parameters:

| Reagent          | Incubation<br>Temperature | Recommended<br>Incubation Time | Optimization Range   |
|------------------|---------------------------|--------------------------------|----------------------|
| HIER             | 95°C                      | 30 MIN                         | 15–30 MIN at 88-95°C |
| Primary Antibody | Ambient                   | 15 MIN                         | 15–60 MIN            |
| 10% NBF          | Ambient                   | 30 MIN                         | 15–60 MIN            |
| Protease         | 40°C*                     | 30 MIN                         | 15–30 MIN†           |
| Post Primary     | Ambient                   | 8 MIN                          | 8–16 MIN             |
| Polymer          | Ambient                   | 8 MIN                          | 8–16 MIN             |

\*For fresh frozen samples, we recommend incubating at ambient temperature. Higher temperatures can compromise RNA quality.

+Some samples may require stronger protease treatment. For these samples, add an additional Enzyme reagent step directly following step 18.

For Research Use Only. Not for use in diagnostic procedures TN 324600/ Rev A/ Effective Date 10/01/2021

For Research Use Only. Not for use in diagnostic procedures.

Advanced Cell Diagnostics, Inc. and/or its affiliate(s) warrant their products as set forth in the ACD General Terms and Conditions of Sale found on the ACD website. Advanced Cell Diagnostics, Inc. reserves the right to change its products and services at any time to incorporate technological developments. This document is subject to change without notice. Although this document has been prepared with every precaution to ensure accuracy, Advanced Cell Diagnostics, Inc. assumes no liability for any errors, omissions, or for any damages resulting from the use of this information.

© 2021 Advanced Cell Diagnostics. All rights reserved. RNAscope is a registered trademark of Advanced Cell Diagnostics, Inc. All other trademarks belong to their respective owners.

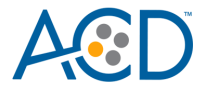